## Přenosný monitor Dell Pro 14 Plus P1425

Servisní příručka

Model: P1425 Regulatorní model: P1425f Únor 2025 Rev. A00

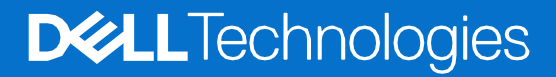

## Poznámky, upozornění a výstrahy

- () POZNÁMKA: POZNÁMKA uvádí důležité informace, které vám pomáhají lépe využít váš výrobek.
- ✓ UPOZORNĚNÍ: UPOZORNĚNÍ označuje buď potenciální poškození hardwaru nebo ztrátu dat a říká vám, jak se problému vyhnout.
- **VÝSTRAHA:** VÝSTRAHA označuje potenciální poškození majetku, zranění osob nebo smrt.

© 2025 Dell Inc. nebo jeho dceřiné společnosti. Všechna práva vyhrazena. Dell Technologies, Dell a další ochranné známky jsou ochranné známky Dell Inc. nebo jeho dceřiných společností. Ostatní ochranné známky mohou být ochranné známky jejich příslušných vlastníků.

## Obsah

| Kapitola 1: Bezpečnostní pokyny                 | 4  |
|-------------------------------------------------|----|
| Před zahájením práce uvnitř monitoru            | 5  |
| Po dokončení práce uvnitř monitoru              | 5  |
| Kapitola 2: Pohledy na monitor P1425            | 6  |
| Pohled z boku                                   | 6  |
| Pohled zezadu a informační štítek               | 7  |
| Pohled zepředu a zezadu                         | 8  |
| Kapitola 3: Hlavní součásti monitoru P1425      | 9  |
| Kapitola 4: Schéma zapojení                     | 10 |
| Kapitola 5: Připojení vašeho monitoru           | 11 |
| Normální použití                                | 11 |
| Použití zapojení do el. sítě                    |    |
| Kapitola 6: Demontáž a opětovné smontování      | 13 |
| Doporučené nářadí                               | 13 |
| Seznam šroubů                                   | 13 |
| Pouzdro                                         | 14 |
| Sejmutí pouzdra                                 | 14 |
| Vložení do pouzdra                              | 14 |
| Kryt dolní části základny                       | 15 |
| Odmontování krytu dolní části základny          |    |
| Instalace krytu dolní části základny            | 17 |
| Hlavní deska                                    | 18 |
| Odmontování hlavní desky                        |    |
| Instalace hlavní desky                          |    |
| Snímač automatického otáčení desky              | 23 |
| Odmontování snímače automatického otáčení desky | 23 |
| Instalace desky snímače automatického otáčení   | 24 |
| Závěs                                           | 26 |
| Odmontování závěsu                              |    |
| Instalace závěsu                                | 27 |
| Tlačítko napájení                               | 29 |
| Odmontování tlačítka napájení                   |    |
| Instalace tlačítka napájení                     |    |
| Tlačítko funkcí                                 | 31 |
| Odmontování tlačítka funkcí                     |    |
| Instalace tlačítka funkcí                       |    |
| Kapitola 7: Odstraňování závad                  | 33 |
| Vlastní zkouška                                 |    |
| Vestavěná diagnostika                           |    |
| Běžné problémy                                  |    |
| Kapitola 8: Kontaktování společnosti Dell       | 36 |

## Bezpečnostní pokyny

1

Použijte následující bezpečnostní směrnice, abyste monitor ochránili před potencionálním poškozením a zajistili svou osobní bezpečnost. Není-li Uvedeno jinak, každá procedura v tomto dokumentu předpokládá, že jste si přečetli bezpečnostní informace, které byly odeslány s vaším monitorem.

- (i) **POZNÁMKA:** Před použitím monitoru si přečtěte bezpečnostní informace, které byly odeslály s vaším monitorem a vytištěny na výrobku. Tuto dokumentaci uchovávejte na bezpečném místě pro budoucí potřebu.
- ▲ VÝSTRAHA: Použití jiných ovladačů, nastavení nebo procedur než těch, které jsou uvedené v tomto dokumentu, může mít za následek vystavení nárazům, elektrickým rizikům a/nebo mechanickým rizikům.
- ✓ UPOZORNĚNÍ: Dlouhodobý dlouhodobý účinek poslouchání audia při vysoké hlasitosti, prostřednictvím sluchátek (u monitoru, který to podporuje) může způsobit poškození vašeho sluchu.
- Monitor umístěte na pevný povrch a manipulujte s ním opatrně. Obrazovka je křehká a může se poškodit, když ji upustíte nebo do ní narazíte ostrým předmětem.
- Zajistěte, aby byl monitor elektricky jmenovitý, aby mohl fungovat s napájením AC, dostupným ve vašem místě.
- Monitor udržujte v pokojové teplotě. Příliš chladné nebo teplé prostředí může mít nepříznivý vliv na tekuté krystaly displeje.
- Napájecí kabel monitoru zapojte do elektrické zásuvky, která je poblíž a je přístupná. Viz Připojení vašeho monitoru.
- Monitor nepokládejte na vlhký povrch, ani jej nepoužívejte na něm nebo poblíž vody.
- Monitor nevystavujte podmínkám, kde jsou velké vibrace nebo silné nárazy. Monitor například nepokládejte dovnitř zavazadlového prostoru automobilu.
- Předtím, než monitor ponecháte nepoužívaný po delší dobu, jej odpojte.
- Z důvodu zabránění úrazu elektrickým proudem se nepokoušejte odmontovat žádné kryty, ani se nedotýkejte vnitřní části monitoru.
- Pozorně si přečtěte tyto pokyny. Tento dokument si uschovejte pro budoucí potřebu. Dodržujte všechny výstrahy a pokyny, vyznačené na výrobku.
- Některé monitory je možné připevnit na zeď pomocí držáku VESA, který se prodává samostatně. Zajistěte použití správných parametrů VESA, které jsou uvedené v části připevnění na zeď Uživatelské příručky.

Ohledně informací o bezpečných pokynech se podívejte na dokument Bezpečnost, *informace o životním prostředí a regulatorní informace (SERI)*, který byl odeslán s vaším monitorem.

## Před zahájením práce uvnitř monitoru

#### Kroky

- 1. Uložte a zavřete všechny otevřené soubory a ukončete všechny otevřené aplikace.
- 2. Vypněte počítač
- 3. Odpojte monitor a všechna připojená zařízení od elektrické sítě.
- 4. Od počítače odpojte všechna připojená síťová a periferní zařízení, jako např. klávesnici, myš a dokovací stanici.

## ✓ UPOZORNĚNÍ: Při odpojování síťového kabelu nejdříve odpojte kabel od vašeho monitoru a potom odpojte kabel od síťového zařízení.

5. Z monitoru vyjměte všechny karty s médii a optický disk, jestli tam nějaké máte.

## Po dokončení práce uvnitř monitoru

#### △ UPOZORNĚNÍ: Ponechání jakýchkoli volných nebo zapadlých šroubů uvnitř monitoru jej může vážně poškodit.

- 1. Všechny šrouby zašroubujte zpět na místo a zajistěte, aby žádné šrouby nezůstaly uvnitř monitoru.
- 2. Připojte jakákoli externí zařízení, periferní zařízení nebo kabely, které jste odpojili před zahájením práce na monitoru.
- 3. Jakékoli karty s médii, disky nebo jakékoli jiné části, které jste vyjmuli před zahájením práce vložte zpět na místo.
- 4. Připojte monitor a všechna propojená zařízení do jejich elektrických zásuvek.
- 5. Zapněte monitor.

## Pohledy na monitor P1425

2

Pohled z boku

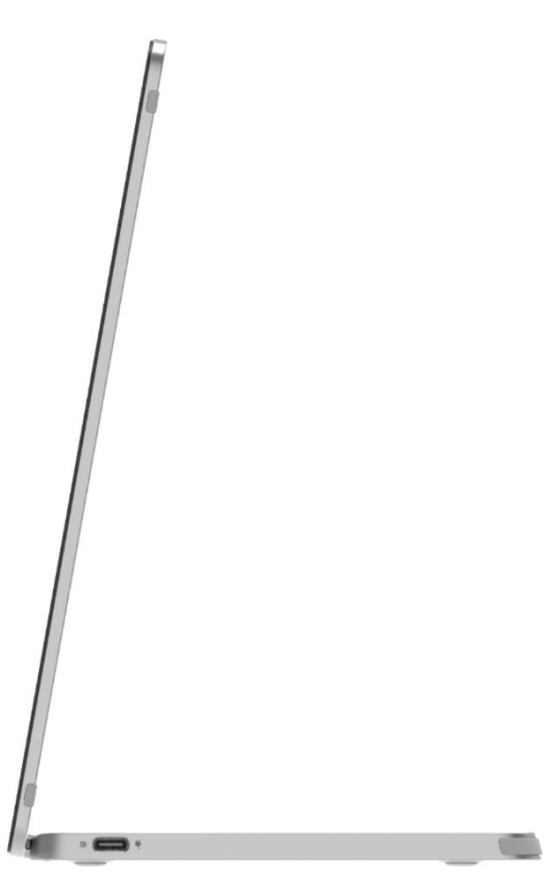

Obrázek 1. Pohled z boku na monitor

### Pohled zezadu a informační štítek

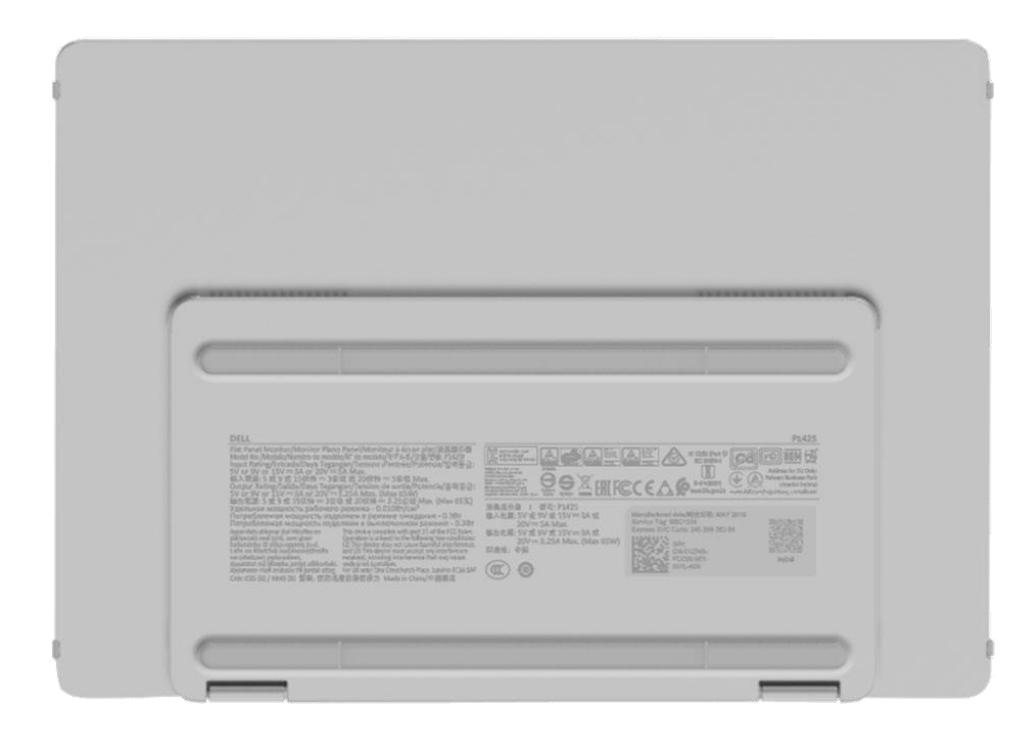

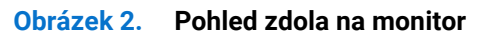

### Pohled zepředu a zezadu

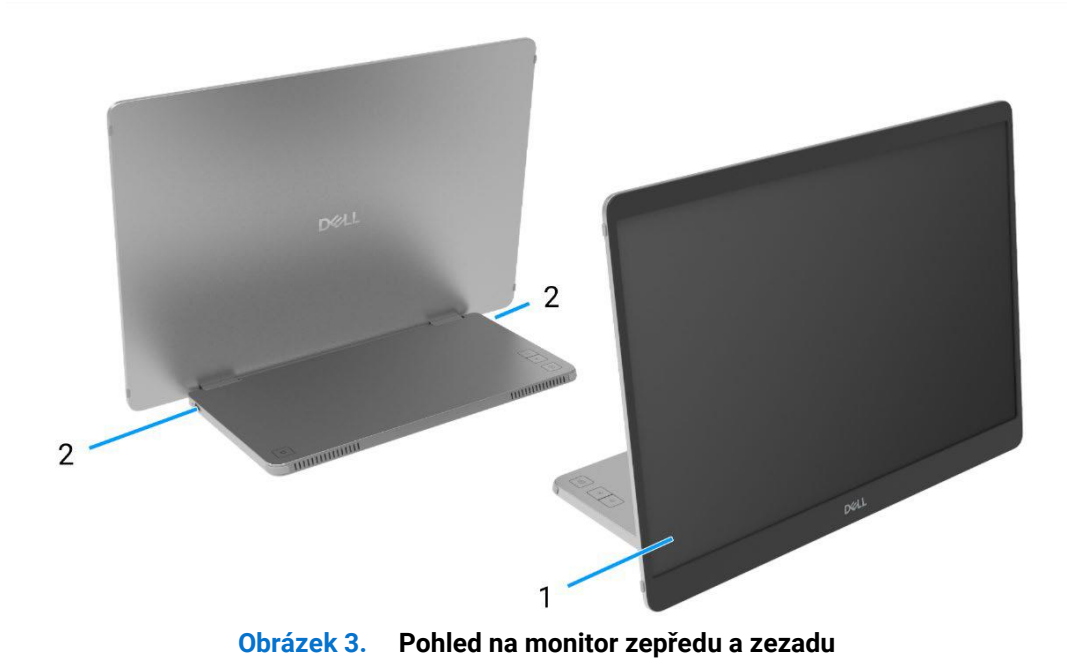

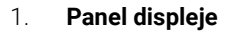

Poskytuje uživateli vizuální výstup.

#### 2. USB-C (podpora Alt režimu DP 1.2 a funkce PD)

Připojte k vašemu počítač/telefonu pomocí kabelu USB-C (USB-C na USB-C). Alt režim DP1.2, HBR, HDCP 1.4, průchozí nabíjení až 65 W.

## Hlavní součásti monitoru P1425

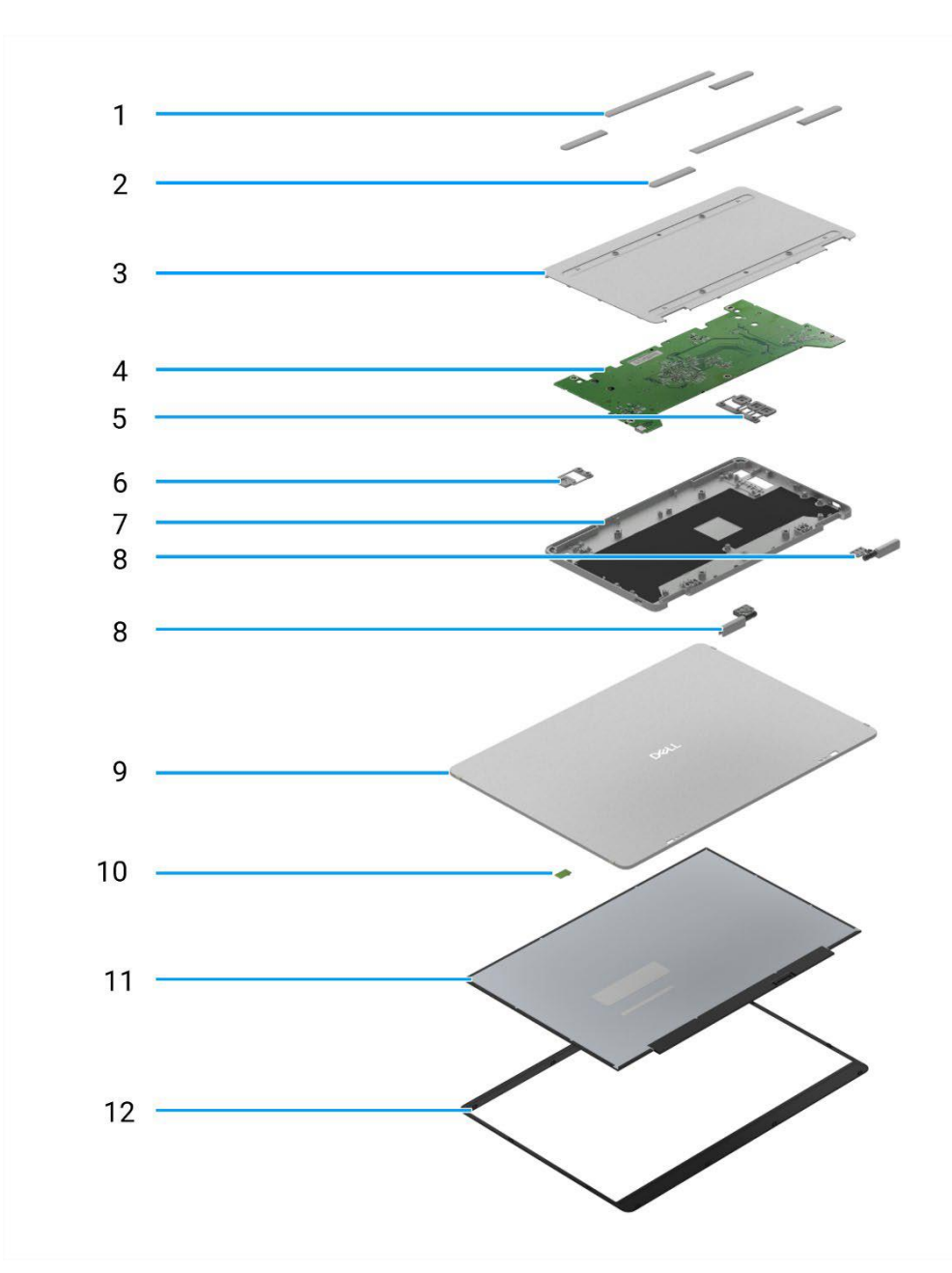

Obrázek 4. Hlavní součásti

#### Tabulka 1 Součásti

| Položka | Popis                     | Položka | Popis                              |
|---------|---------------------------|---------|------------------------------------|
| 1       | Guma VESA                 | 7       | Kryt horní části základny          |
| 2       | Guma základny             | 8       | Závěs                              |
| 3       | Kryt dolní části základny | 9       | Zadní kryt                         |
| 4       | Hlavní deska              | 10      | Snímač automatického otáčení desky |
| 5       | Tlačítka funkcí           | 11      | Panel                              |
| 6       | Tlačítko napájení         | 12      | Přední rámeček                     |

## 4 Schéma zapojení

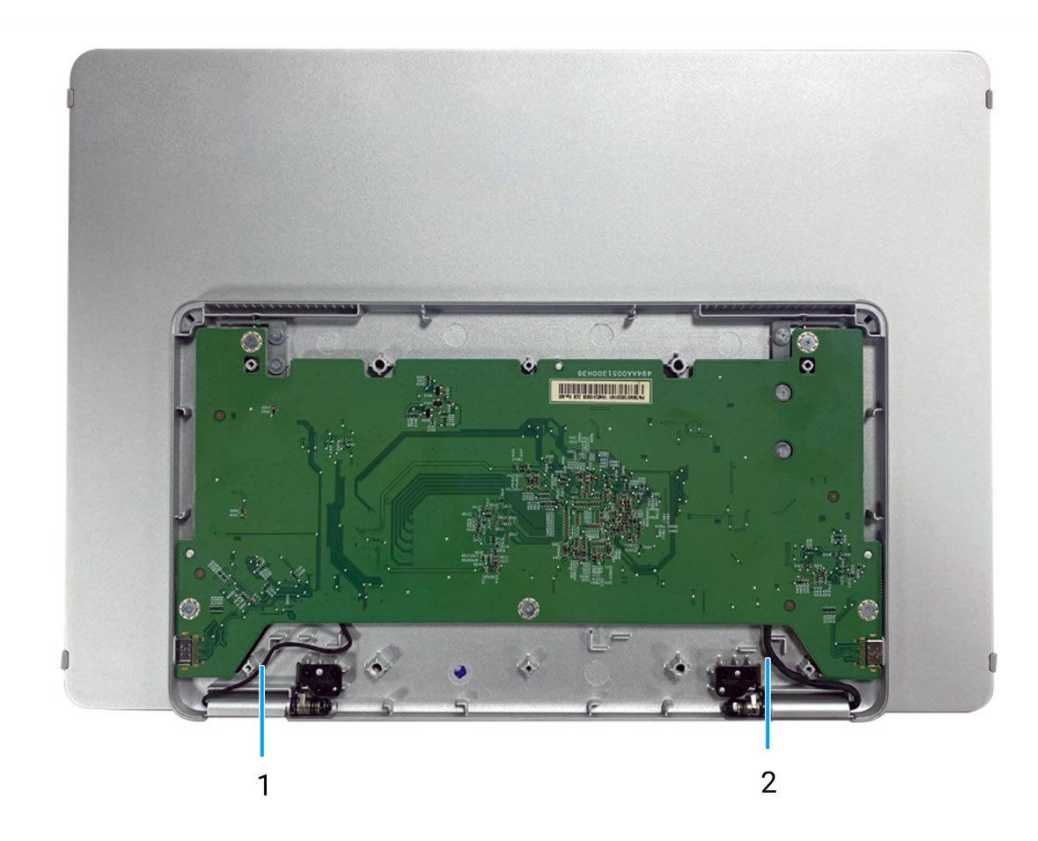

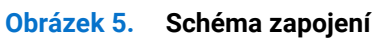

#### Tabulka 2 Kabely

| Položka | Popis                               |
|---------|-------------------------------------|
| 1       | Kabel snímače automatického otáčení |
| 2       | Kabel eDP                           |

## Připojení vašeho monitoru

5

#### **VÝSTRAHA:** Předtím, než zahájíte procedury v této části, se podívejte na Bezpečnostní pokyny.

- (i) **POZNÁMKA:** Monitory Dell jsou navržené tak, aby fungovaly optimálně s kabely, které společnost Dell dodala v balení. Dell nezaručuje kvalitu videa a jeho výkon, pokud budou použity kabely, které nejsou Dell.
- (i) POZNÁMKA: Nepřipojujte všechny kabely k počítači současně.
- (i) POZNÁMKA: Obrázky jsou pouze pro ilustraci. Vzhled zámku se může lišit.

Připojení vašeho monitoru k počítači:

- 1. Vypněte počítač a odpojte napájecí kabel.
- 2. Jsou 2 druhy použití P1425: normální použití a použití nabíjení.

### Normální použití

Jsou 2 druhy normálního použití P1425: počítač a mobilní telefon.

1. Propojte port USB-C počítače a P1425 pomocí kabelu USB-C.

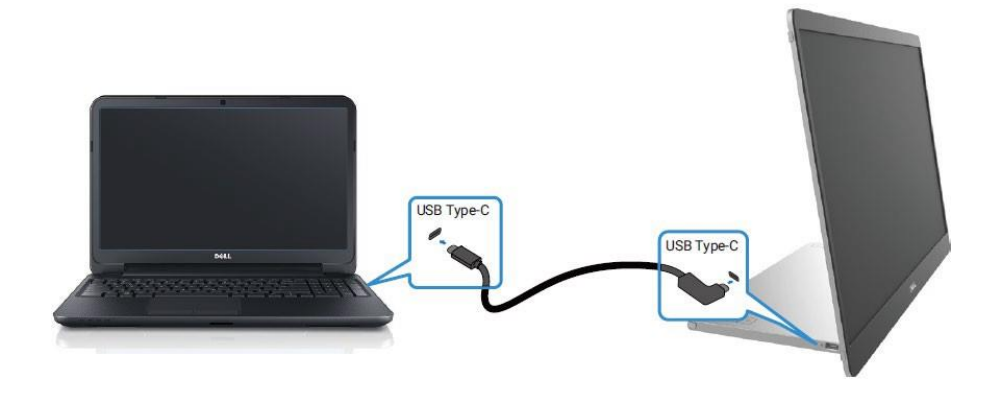

Obrázek 6. Připojte port USB-C počítače

2. Propojte port USB-C mobilního telefonu a P1425 pomocí kabelu USB-C.

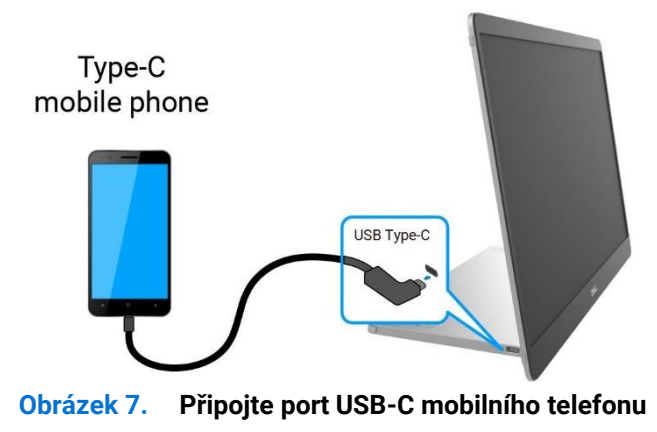

(i) POZNÁMKA: Při normálním použití, zařízení počítače a mobilního telefonu, která se připojují k P1425, musí podporovat video signál a výstupní výkon 7,0 W (5 V/1,4 A). Až narazíte na stav abnormálního zobrazení, tak zkontroluje vaše zařízení, abyste zjistili, zda podporují USB-C Alt-mode DisplayPort 1.2 a PD 2.0 nebo vyšší. Po zkontrolování je znovu připojte a zkuste to znovu.
 (i) POZNÁMKA: Až budete připojovat mobilní telefon, doporučujeme také připojit síťový adaptér.

## Použití zapojení do el. sítě

Jsou 2 druhy normálního použití zapojení do el. sítě: počítač a mobilní telefon se síťovým adaptérem.

1. Připojte síťový adaptér s koncovkou USB-C k P1425 a P1425 připojte k počítači pomocí kabelu USB-C. (Elektronicky označený kabel, jmenovitý proud: 5 A).

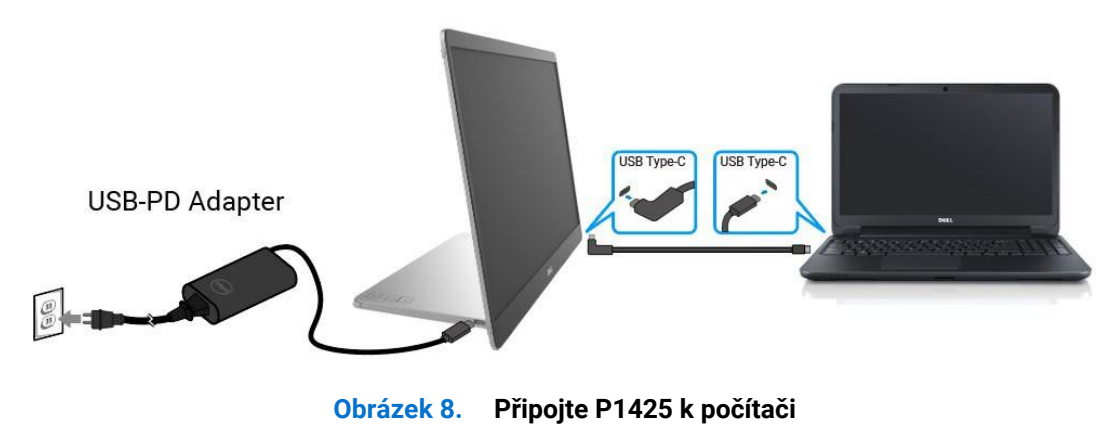

2. Připojte síťový adaptér s koncovkou USB-C k P1425 a P1425 připojte k mobilnímu telefonu pomocí kabelu USB-C.

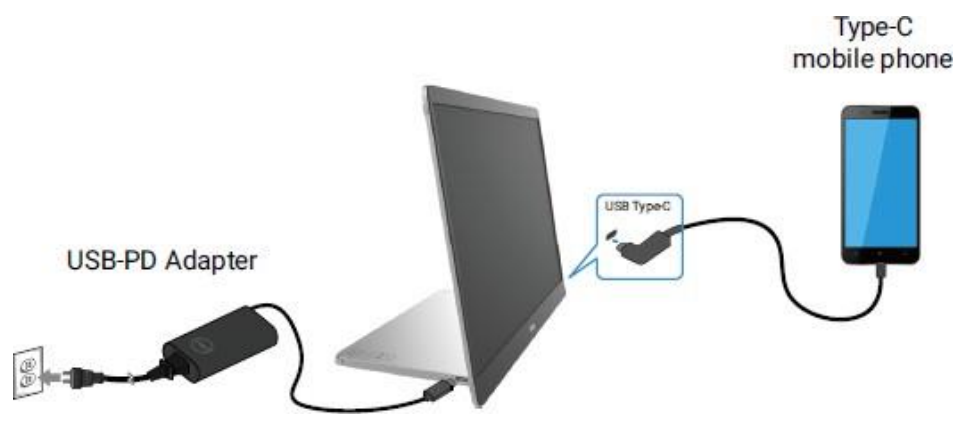

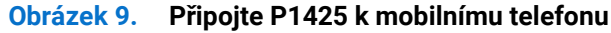

- OZNÁMKA: Až narazíte na stav abnormálního nabíjení, tak zkontrolujte energetickou kapacitu síťového adaptéru, připojeného k P1425 a ujistěte se, že je dostatečná pro P1425 a ostatní zařízení. Z důvodu bezproblémového používání monitoru se, prosím, podívejte na Přednastavené režimy zobrazení a Elektrické parametry.
- **DOZNÁMKA:** Až odpojíte síťový adaptér od P1425, tak se objeví prázdná obrazovka.
- POZNÁMKA: Když připojíte adaptér o 90 W nebo více, bude podporováno průchozí nabíjení maximálně 65 W. POZNÁMKA: Když připojíte adaptér o 65 W, bude podporováno průchozí nabíjení maximálně 45 W. POZNÁMKA: Když připojíte adaptér o 45 W nebo více, bude podporováno průchozí nabíjení maximálně 30 W. POZNÁMKA: Když připojíte adaptér o < 30 W, bude podporováno průchozí nabíjení maximálně 7,5 W.</li>

Dell monitor P1425 může do počítače dodávat výkon maximálně 65 W. Pokud počítač vyžaduje 90 W nebo více, budete muset připojit adaptér o 90 W nebo více k počítači nebo se baterie při použití vybije.

## Demontáž a opětovné smontování

(i) POZNÁMKA: Obrázky v tomto dokumentu se mohou lišit od vašeho počítače v závislosti na konfiguraci, kterou jste si objednali.

### Doporučené nářadí

Křížový šroubovák #00

### Seznam šroubů

- (i) POZNÁMKA: Až budete ze součásti odšroubovávat šrouby, doporučujeme, abyste si poznamenali typ a počet šroubů a potom je vložili do skladovací nádobky na šrouby. To je proto, aby se zajistilo, že znovu našroubujete správný počet a typ šroubů, až budete součást vracet zpět na původní místo.
- POZNÁMKA: Některé počítače mají magnetické povrchy. Zajistěte, aby šrouby nebyly ponechány přichycené k těmto povrchům, až budete součást vracet zpět na původní místo.
- () POZNÁMKA: Barva šroubů se může lišit podle objednané konfigurace.

| Součást                   | Typ šroubu | Počet | Obrázek šroubu |
|---------------------------|------------|-------|----------------|
| Kryt dolní části základny | M2 × 4     | 6     | T              |
| Hlavní deska              | M1.6 × 2.5 | 5     | T              |
| Kryt horní části základny | M2 × 3     | 6     |                |
| Tlačítko napájení         | M1.6 × 2.5 | 2     | Ĩ              |
| Tlačítka funkcí           | M1.6 × 2.5 | 3     | Ĩ              |
| Závěs                     | M2 × 3     | 6     |                |

#### Tabulka 3 Seznam šroubů

### Pouzdro

#### Sejmutí pouzdra

#### Nezbytné předpoklady

1. Dodržujte proceduru v Před zahájením práce uvnitř monitoru.

#### Kroky

1. Monitor vytáhněte z pouzdra.

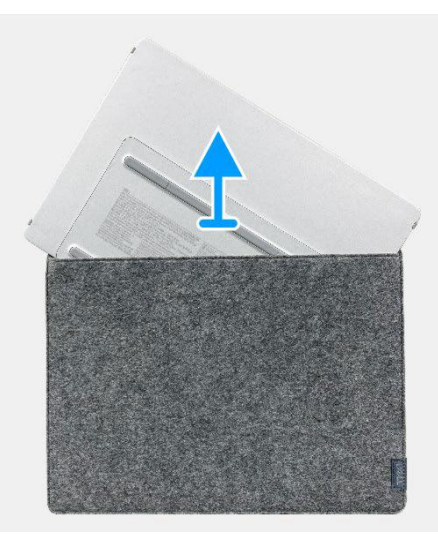

Obrázek 10. Sejmutí pouzdra

#### Vložení do pouzdra

#### Kroky

1. Monitor znovu vložte do pouzdra.

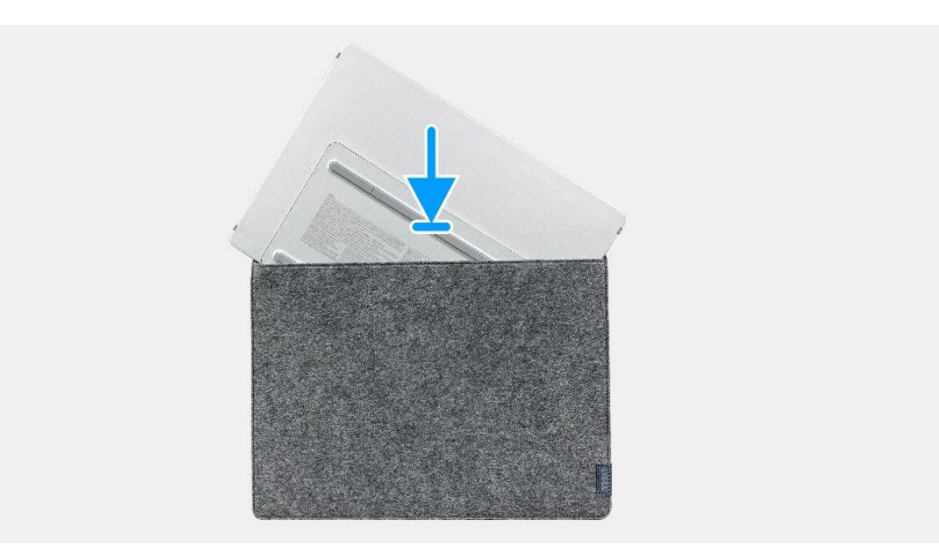

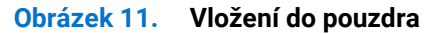

#### Další kroky

1. Dodržujte proceduru v Po dokončení práce uvnitř monitoru.

## Kryt dolní části základny

#### Odmontování krytu dolní části základny

#### Nezbytné předpoklady

- 1. Dodržujte proceduru v Před zahájením práce uvnitř monitoru.
- 2. Sejměte pouzdro.

- 1. Sejměte šest gum na krytu dolní části základny.
- 2. Vyšroubujte šest šroubů (M2 × 4), které zajišťují kryt dolní části základny.
- 3. Nadzvedněte dolní kryt z monitoru.

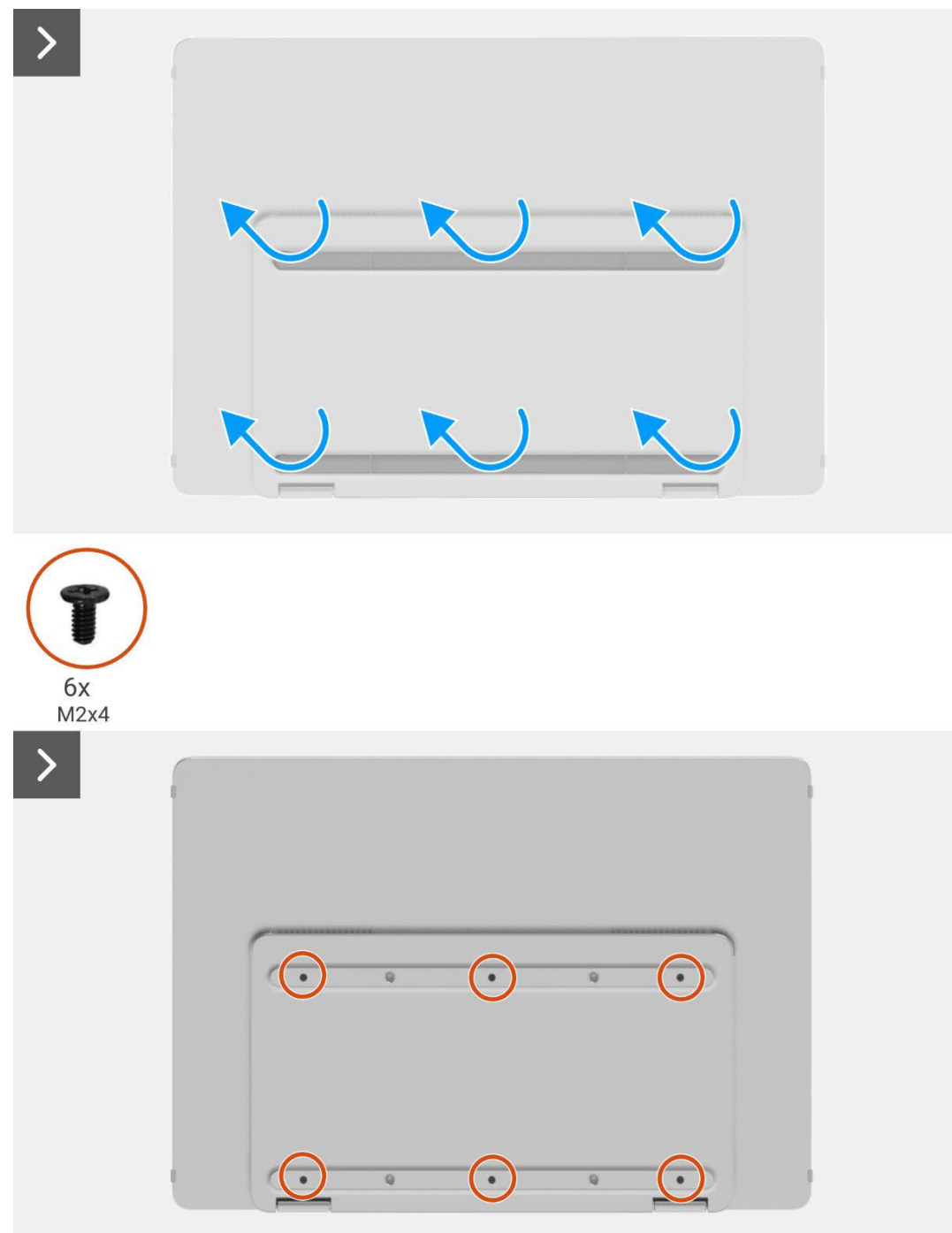

Obrázek 12. Odmontování krytu dolní části základny

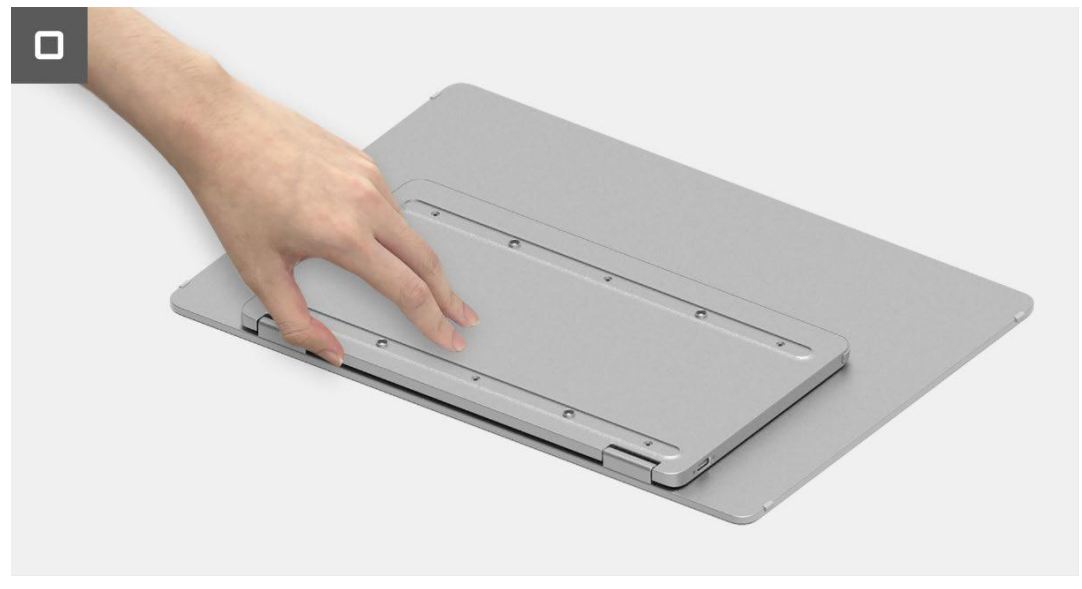

Obrázek 13. Odmontování krytu dolní části základny

#### Instalace krytu dolní části základny

#### Kroky

- 1. Vyšroubujte šest šroubů (M2 × 4), které zajišťují kryt dolní části základny.
- 2. Přilepte šest gum na kryt dolní části základny, abyste zakryli šrouby.

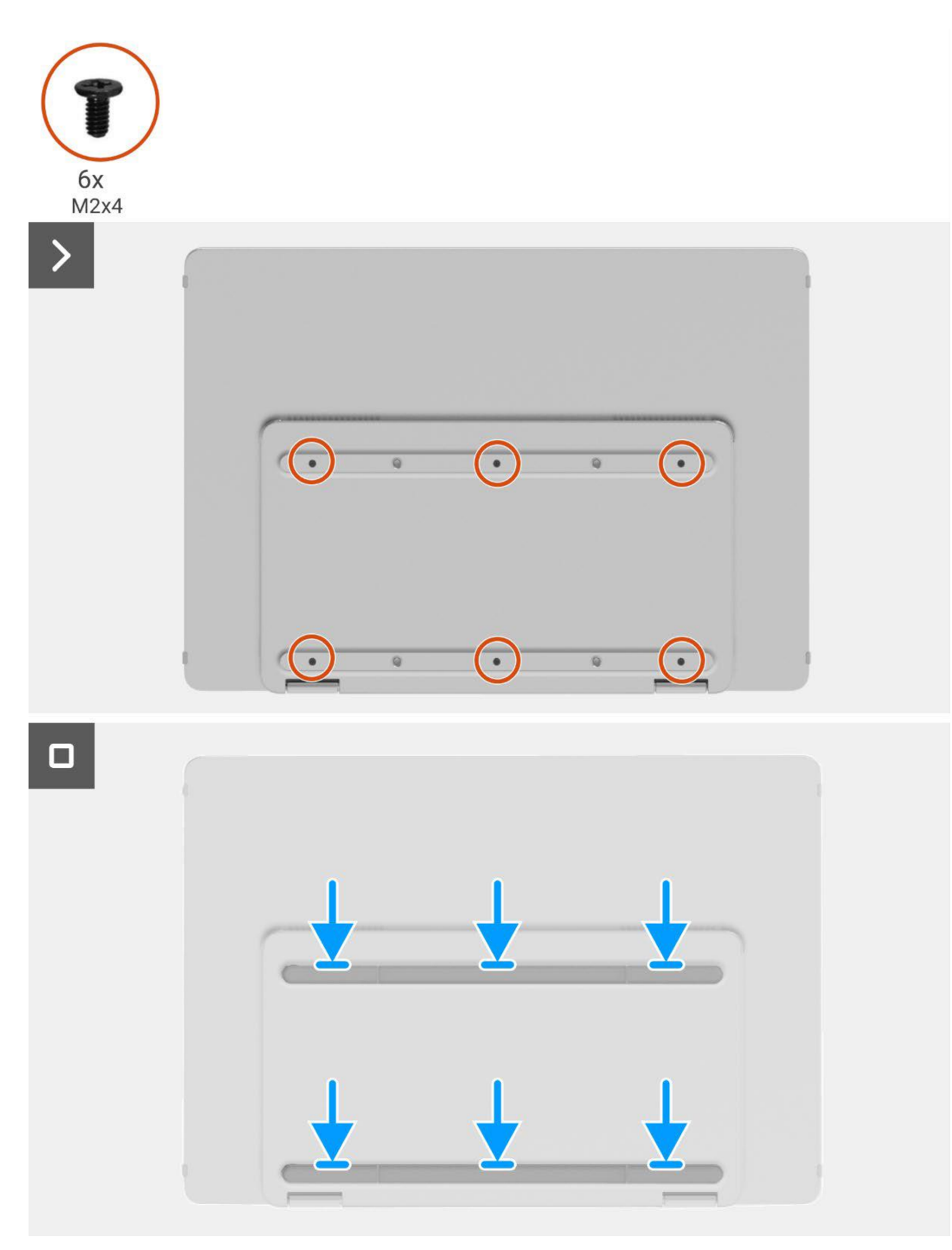

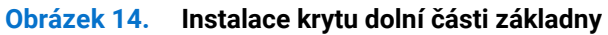

#### Další kroky

- 1. Nasaďte pouzdro.
- 2. Dodržujte proceduru v Po dokončení práce uvnitř monitoru.

### Hlavní deska

#### Odmontování hlavní desky

#### Nezbytné předpoklady

- 1. Dodržujte proceduru v Před zahájením práce uvnitř monitoru.
- 2. Sejměte pouzdro.
- 3. Odmontujte dolní kryt základny.

- 1. Vyšroubujte pět šroubů (M1.6 × 2.5), které zajišťují hlavní desku.
- 2. Vytáhněte hlavní desku a obraťte ji, abyste uviděli konektor.
- 3. Odpojte kabel snímače automatického otáčení z konektoru na hlavní desce.
- 4. Otevřete západku a odpojte kabel eDPz konektoru na hlavní desce.

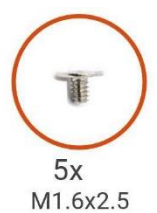

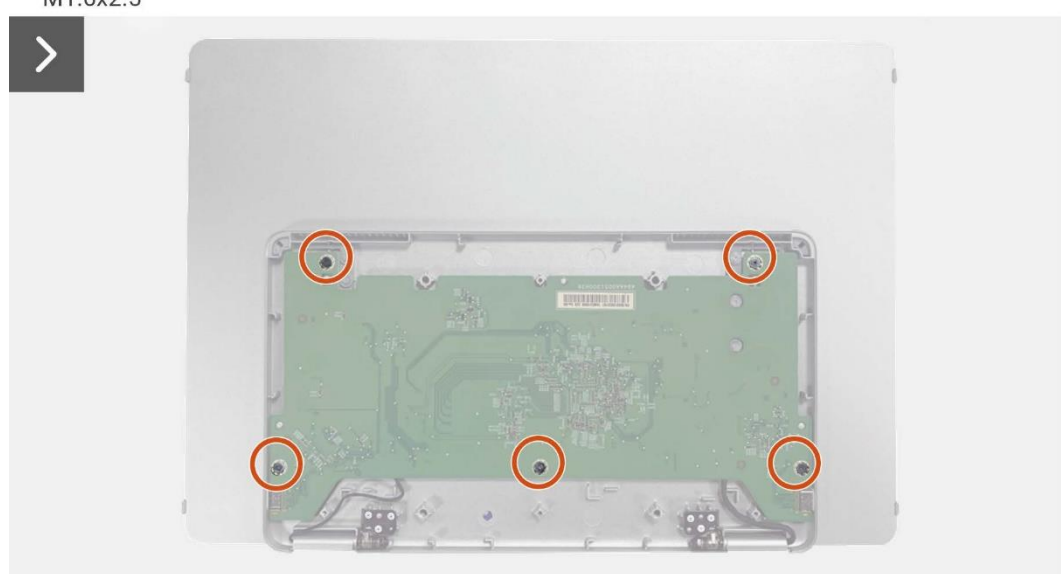

Obrázek 15. Odmontování hlavní desky

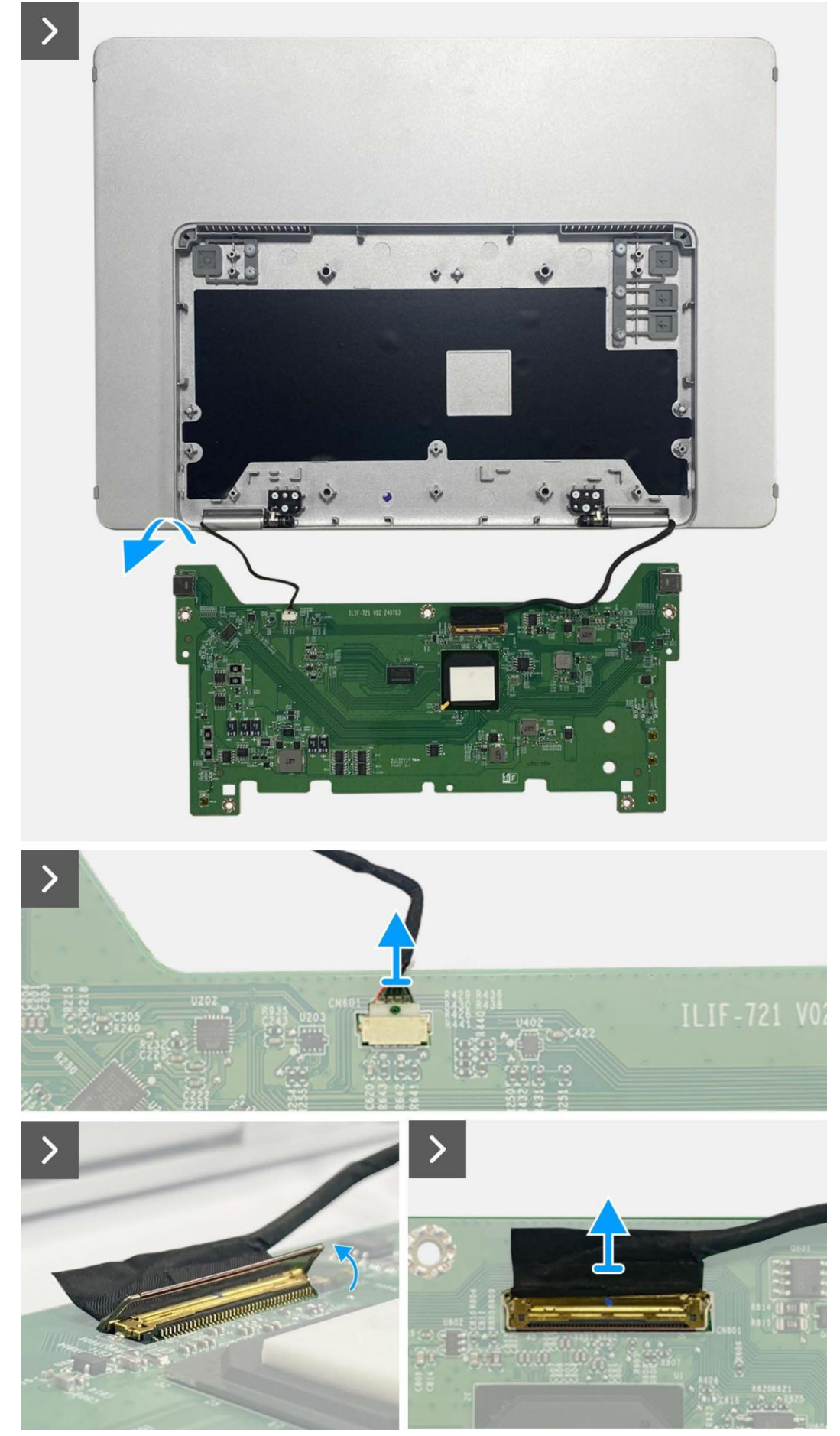

Obrázek 16. Odmontování hlavní desky

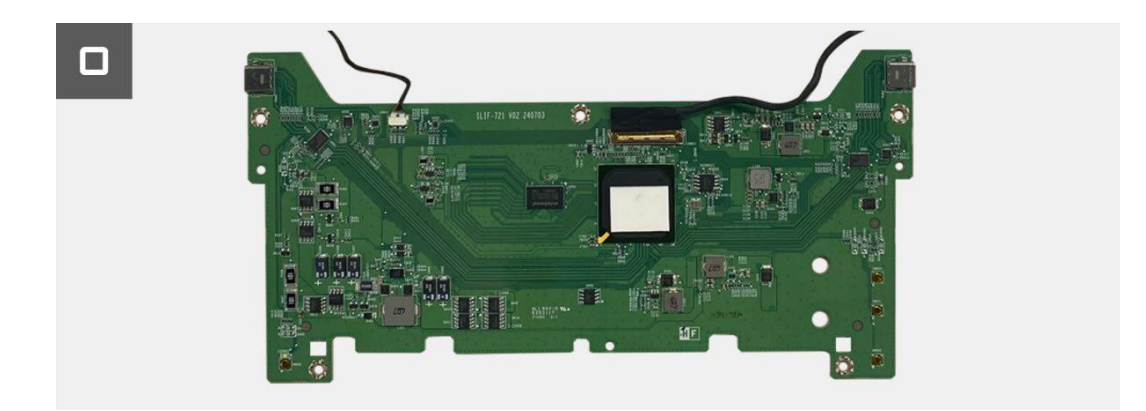

Obrázek 17. Odmontování hlavní desky

#### Instalace hlavní desky

- 1. Připojte kabel eDP ke konektoru na hlavní desce.
- 2. Připojte kabel snímače automatického otáčení ke konektoru na hlavní desce.
- 3. Obraťte hlavní desku a položte ji na kryt horní části základny.
- 4. Znovu našroubujte pět šroubů (M1.6 × 2.5), abyste zajistili hlavní desku ke krytu horní části základny.

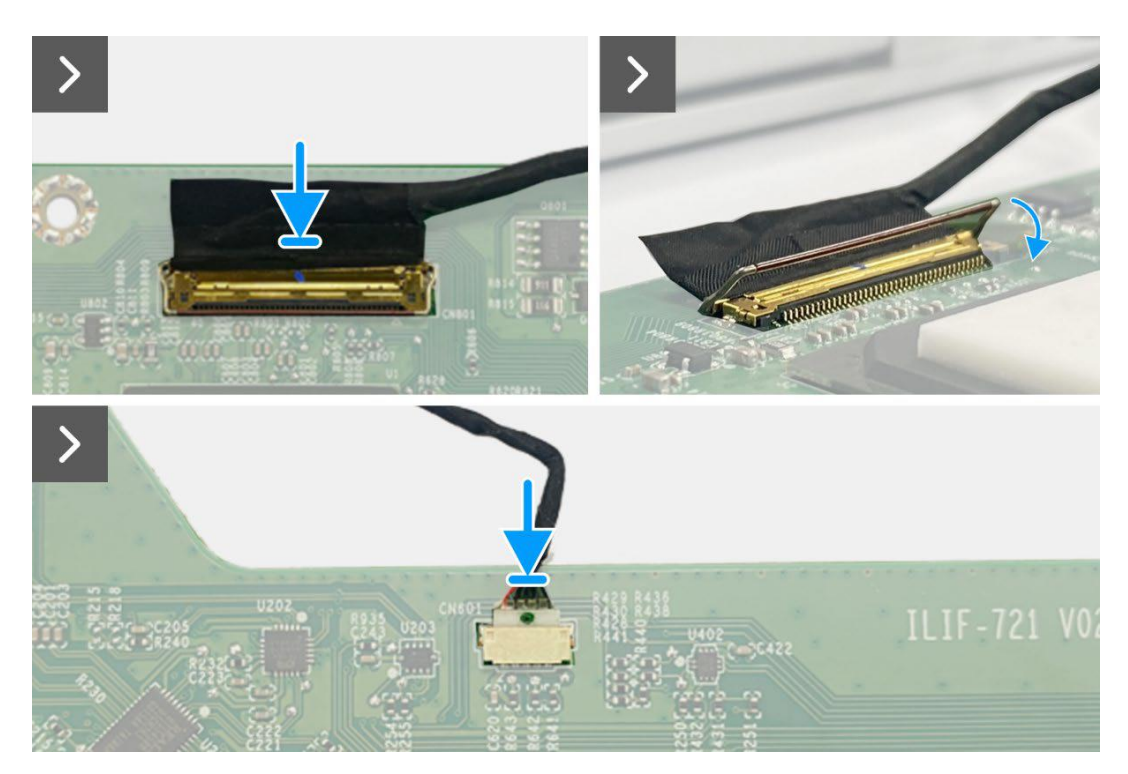

Obrázek 18. Instalace hlavní desky

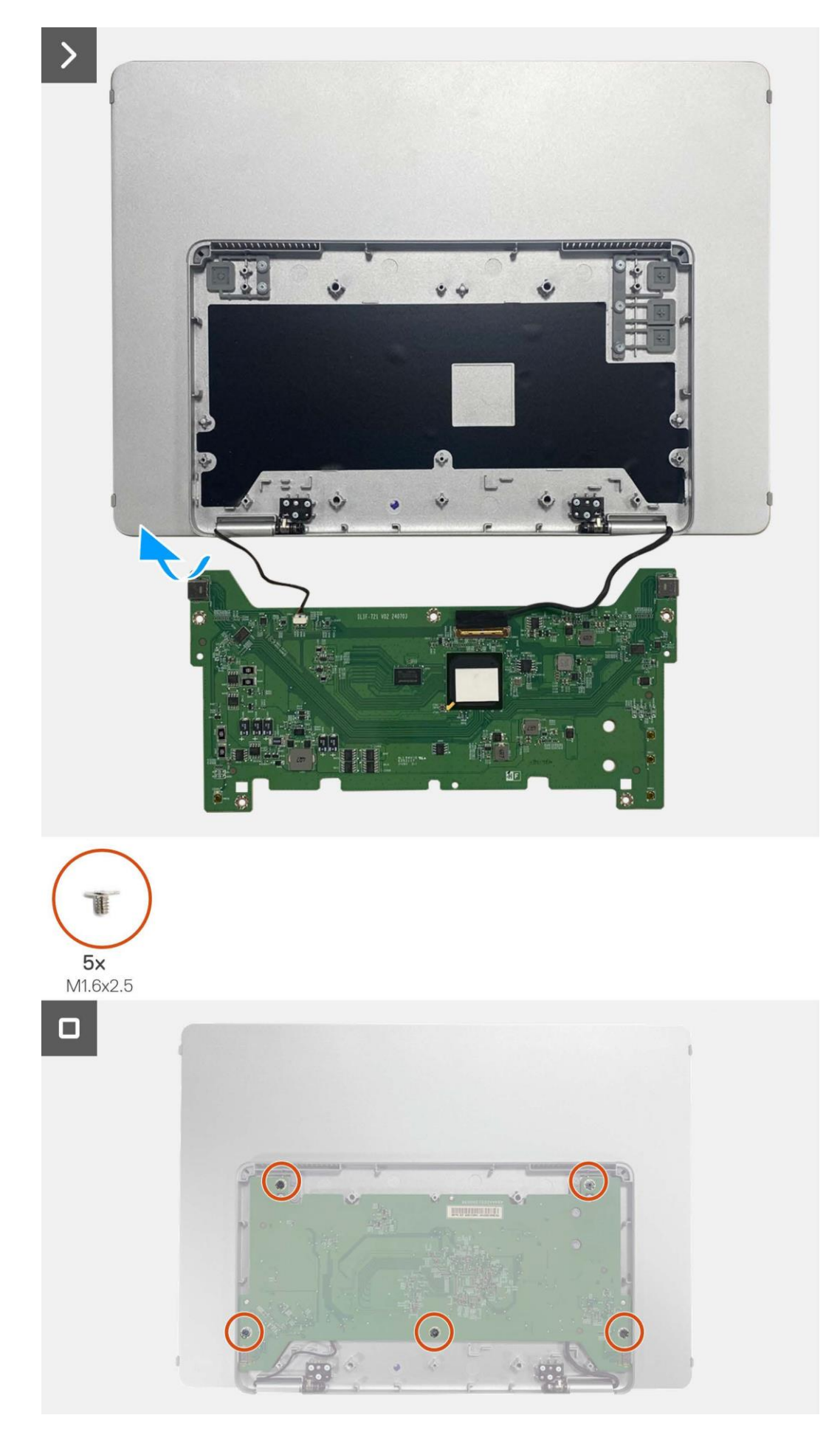

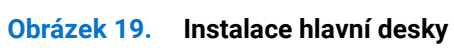

#### Další kroky

- 1. Instalace krytu dolní části základny.
- 2. Nasaďte pouzdro.
- 3. Dodržujte proceduru v Po dokončení práce uvnitř monitoru.

## Snímač automatického otáčení desky

#### Odmontování snímače automatického otáčení desky

#### Nezbytné předpoklady

- 1. Dodržujte proceduru v Před zahájením práce uvnitř monitoru.
- 2. Sejměte pouzdro.
- 3. Odmontujte dolní kryt základny.
- 4. Odmontujte hlavní desku.

- 1. Odmontujte přední rámeček od zadního krytu. (Nelze předělat bez nové lepicí pásky.)
- 2. Nakloněním otevřete základnu monitoru.
- 3. Vytáhněte desku snímače automatického otáčení ze zadního krytu.
- 4. Odpojte kabel snímače automatického otáčení z konektoru desky snímače automatického otáčení.

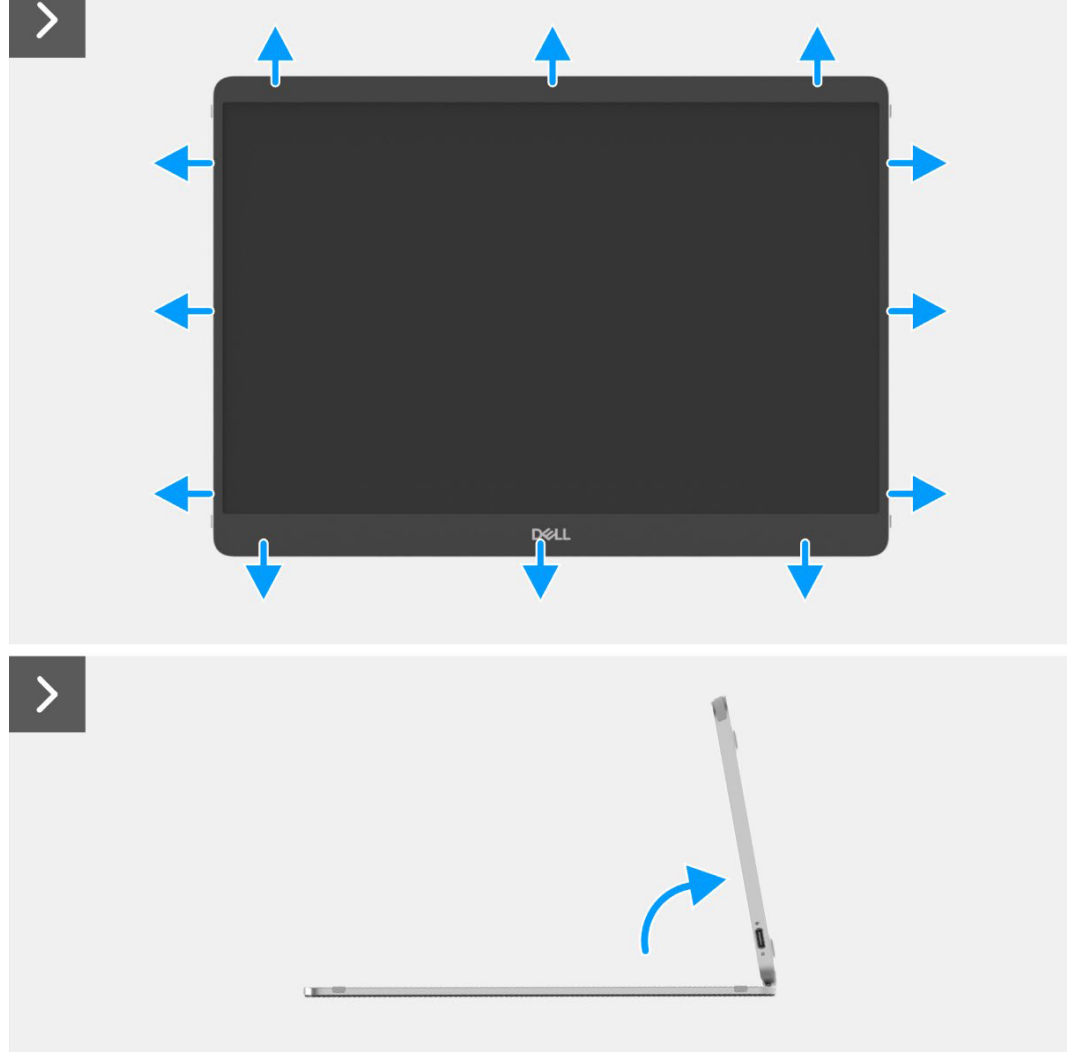

Obrázek 20. Odmontování desky snímače automatického otáčení

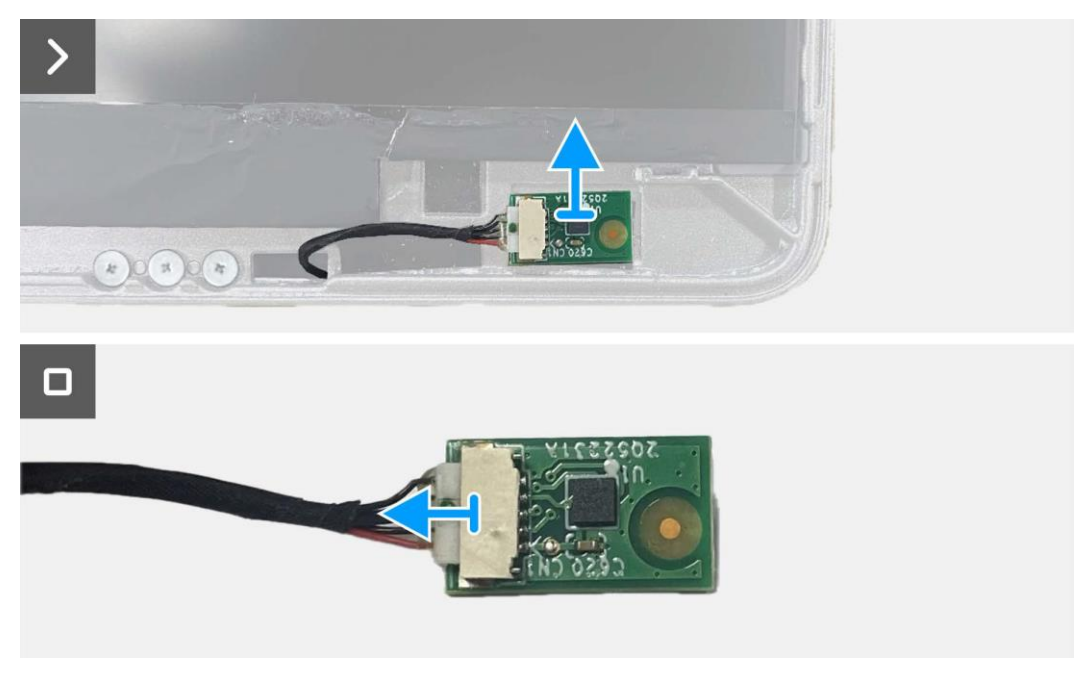

Obrázek 21. Odmontování desky snímače automatického otáčení

#### Instalace desky snímače automatického otáčení

- 1. Připojte kabel snímače automatického otáčení ke konektoru desky snímače automatického otáčení.
- 2. Otevřete základnu monitoru.
- 3. Kabel snímače automatického otáčení protáhněte otvorem mezi zadním krytem a závěsem.
- 4. Přilepte desku snímače automatického otáčení desky k zadnímu krytu.
- 5. Přilepte kabel předního rámečku k zadnímu krytu.

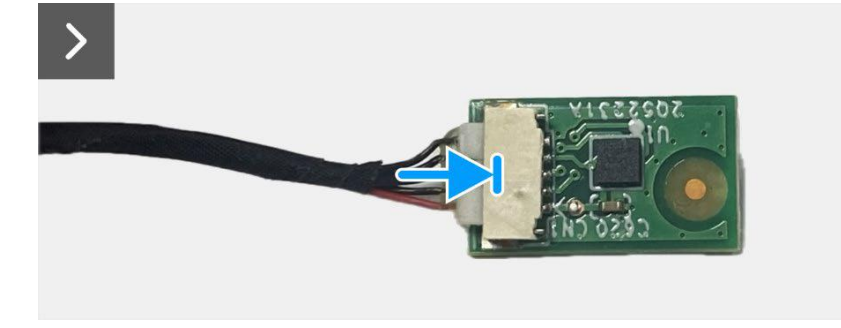

Obrázek 22. Instalace desky snímače automatického otáčení.

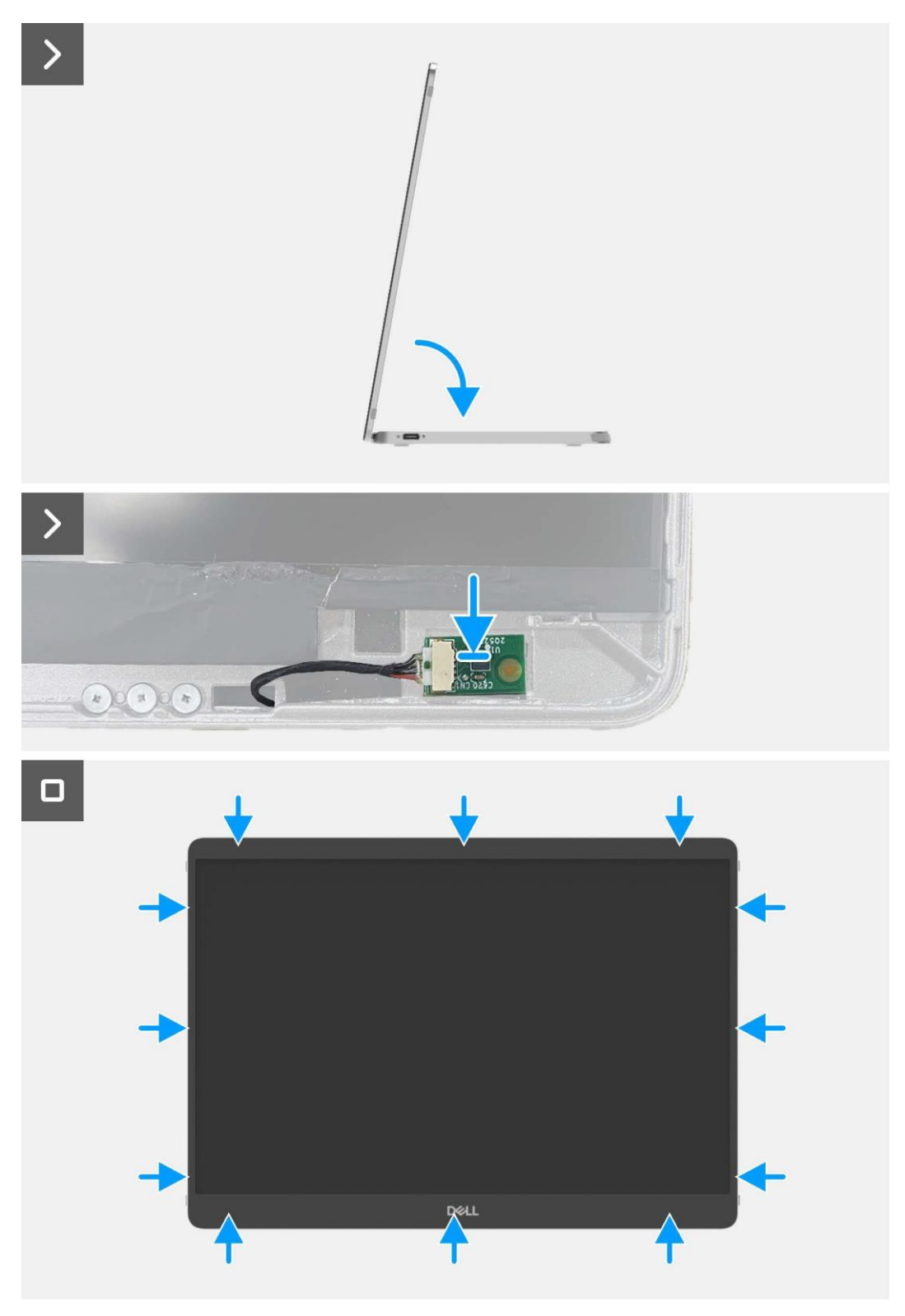

Obrázek 23. Instalace desky snímače automatického otáčení

#### Další kroky

- 1. Nainstalujte hlavní desku.
- 2. Nainstalujte dolní kryt základny.
- 3. Nasaďte pouzdro.
- 4. Dodržujte proceduru v Po dokončení práce uvnitř monitoru.

## Závěs

#### Odmontování závěsu

#### Nezbytné předpoklady

- 1. Dodržujte proceduru v Před zahájením práce uvnitř monitoru.
- 2. Sejměte pouzdro.
- 3. Odmontujte dolní kryt základny.
- 4. Odmontujte hlavní desku.
- 5. Odmontujte Snímač automatického otáčení desky.

- 1. Vyšroubujte šest šroubů (M2 × 3), které zajišťují závěs k horní části základny.
- 2. Vyšroubujte šest šroubů (M2 × 3), které zajišťují závěs k zadnímu krytu.
- 3. Obraťte monitor, vytáhněte závěs z monitoru.

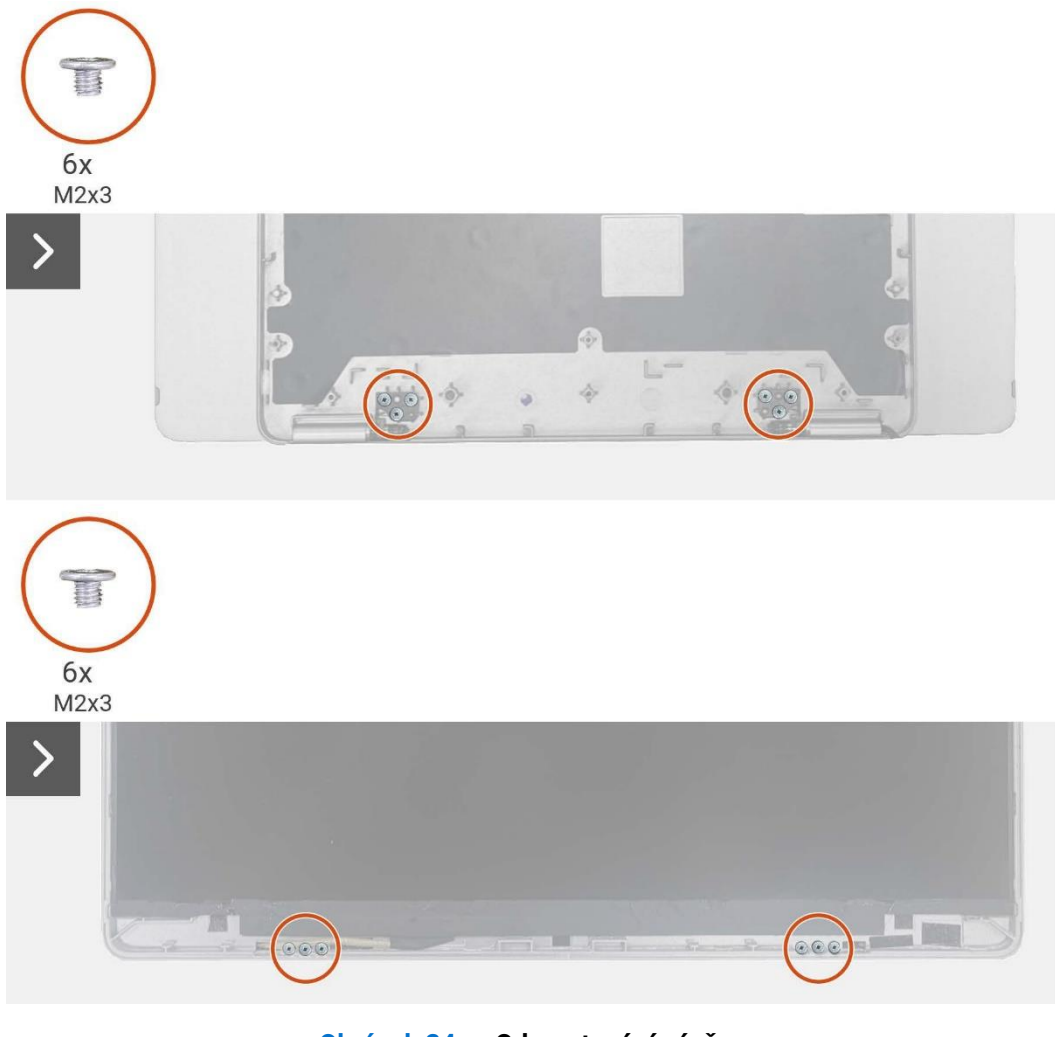

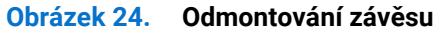

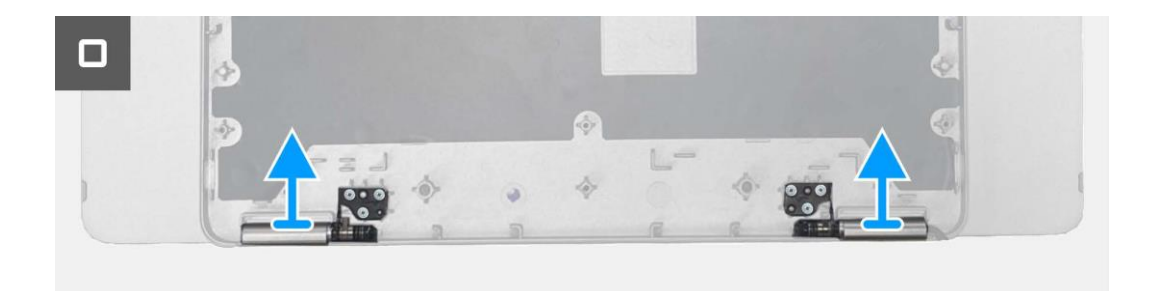

Obrázek 25. Odmontování závěsu

#### Instalace závěsu

- 1. Závěsy položte na horní kryt základny.
- 2. Znovu našroubujte šest šroubů (M2 × 3), abyste zajistili závěs k horní části základny.
- 3. Obraťte monitor, znovu našroubujte šest šroubů (M2 × 3), abyste zajistili závěsy k zadnímu krytu.

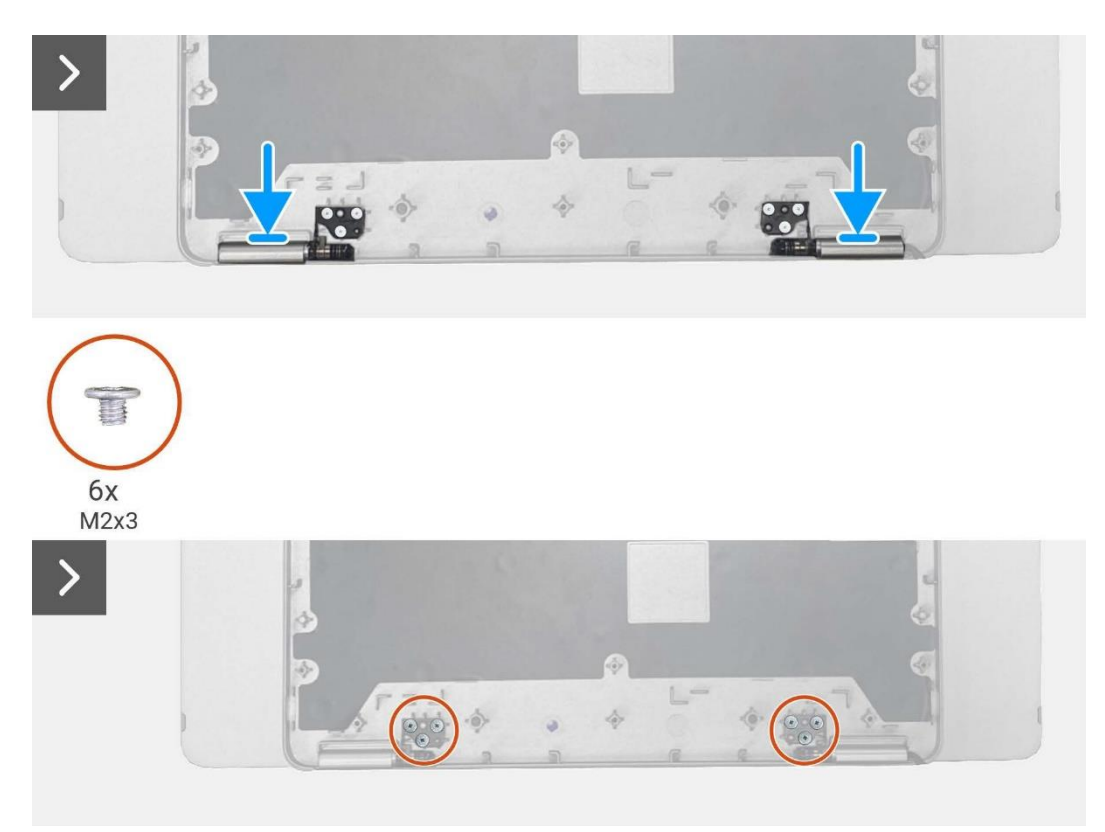

Obrázek 26. Instalace závěsu

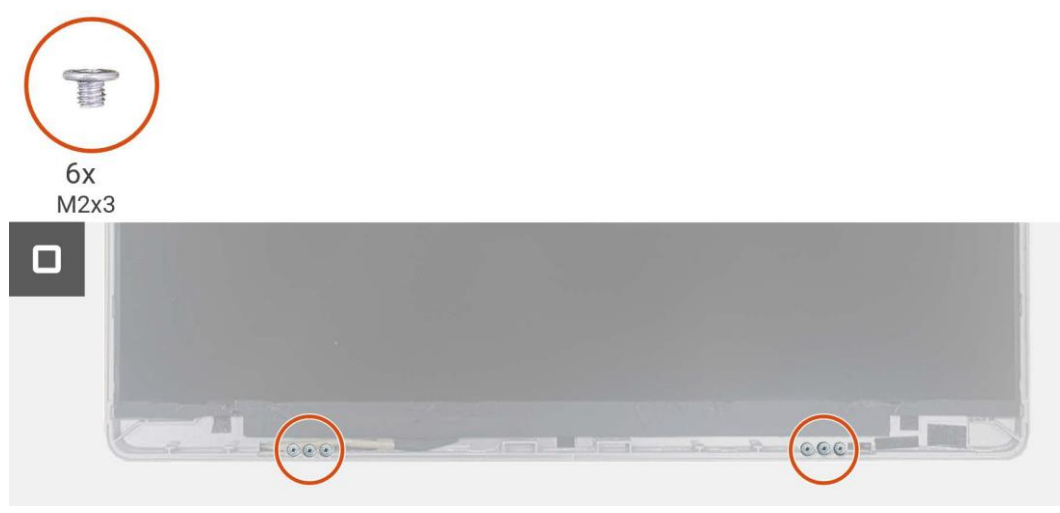

Obrázek 27. Instalace závěsu

#### Další kroky

- 1. Nainstalujte desku snímače automatického otáčení.
- 2. Nainstalujte hlavní desku.
- 3. Nainstalujte dolní kryt základny.
- 4. Nasaďte pouzdro.
- 5. Dodržujte proceduru v Po dokončení práce uvnitř monitoru.

## Tlačítko napájení

#### Odmontování tlačítka napájení

#### Nezbytné předpoklady

- 1. Dodržujte proceduru v Před zahájením práce uvnitř monitoru.
- 2. Sejměte pouzdro.
- 3. Odmontujte dolní kryt základny.
- 4. Odmontujte hlavní desku.
- 5. Odmontujte Snímač automatického otáčení desky.
- 6. Odmontujte závěs.

- 1. Vyšroubujte dva šrouby (M1.6 x 2.5), které zajišťují desku klávesnice k zadnímu krytu.
- 2. Nadzvedněte tlačítko napájení z horního krytu základny.

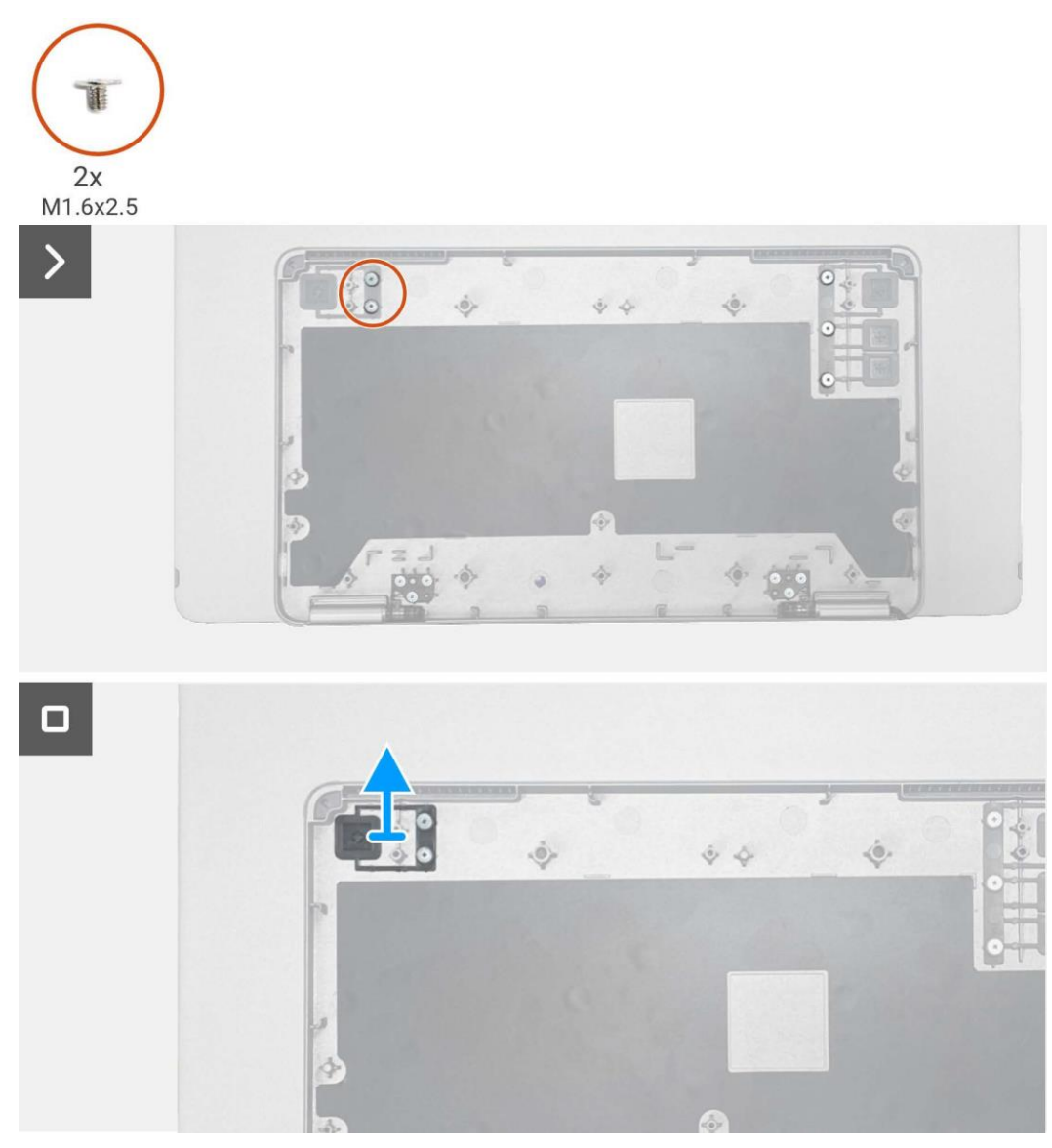

Obrázek 28. Odmontování tlačítka napájení

#### Instalace tlačítka napájení

#### Kroky

- 1. Znovu nasaďte tlačítko napájení na horní kryt základny.
- 2. Znovu našroubujte dva šrouby (M1.6 x 2.5), abyste zajistili tlačítko napájení k hornímu krytu základny.

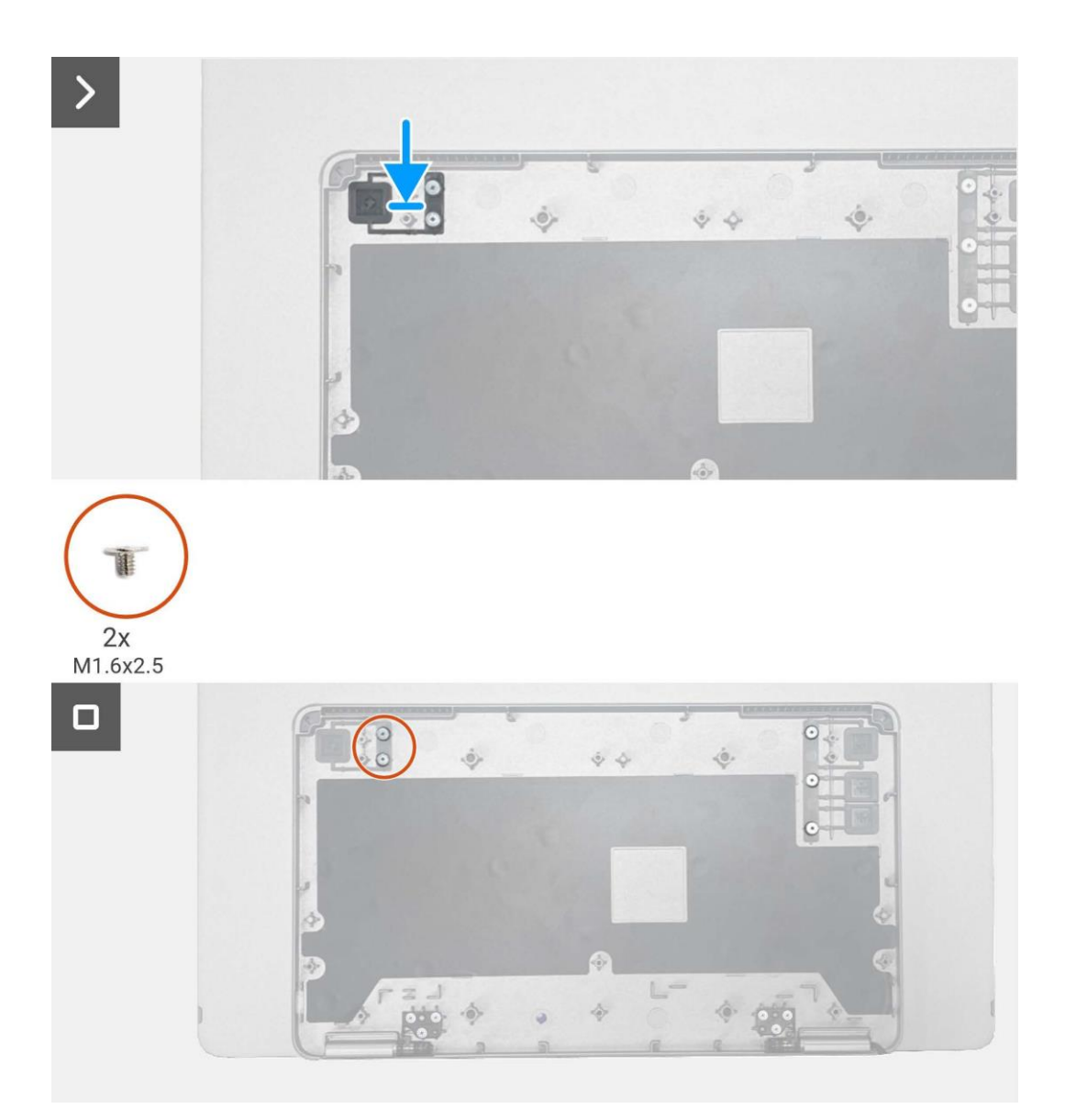

Obrázek 29. Instalace tlačítka napájení

#### Další kroky

- 1. Nainstalujte závěs.
- 2. Nainstalujte desku snímače automatického otáčení.
- 3. Nainstalujte hlavní desku.
- 4. Nainstalujte dolní kryt základny.
- 5. Nasaďte pouzdro.
- 6. Dodržujte proceduru v Po dokončení práce uvnitř monitoru.

## Tlačítko funkcí

#### Odmontování tlačítka funkcí

#### Nezbytné předpoklady

- 1. Dodržujte proceduru v Před zahájením práce uvnitř monitoru.
- 2. Sejměte pouzdro.
- 3. Odmontujte dolní kryt základny.
- 4. Odmontujte hlavní desku.
- 5. Odmontujte Snímač automatického otáčení desky.
- 6. Odmontujte závěs.
- 7. Odmontujte tlačítko napájení.

- 1. Vyšroubujte tři šrouby (M1.6 x 2.5), které zajišťují tlačítko funkcí k hornímu krytu základny.
- 2. Nadzvedněte tlačítko funkcí z horního krytu základny.

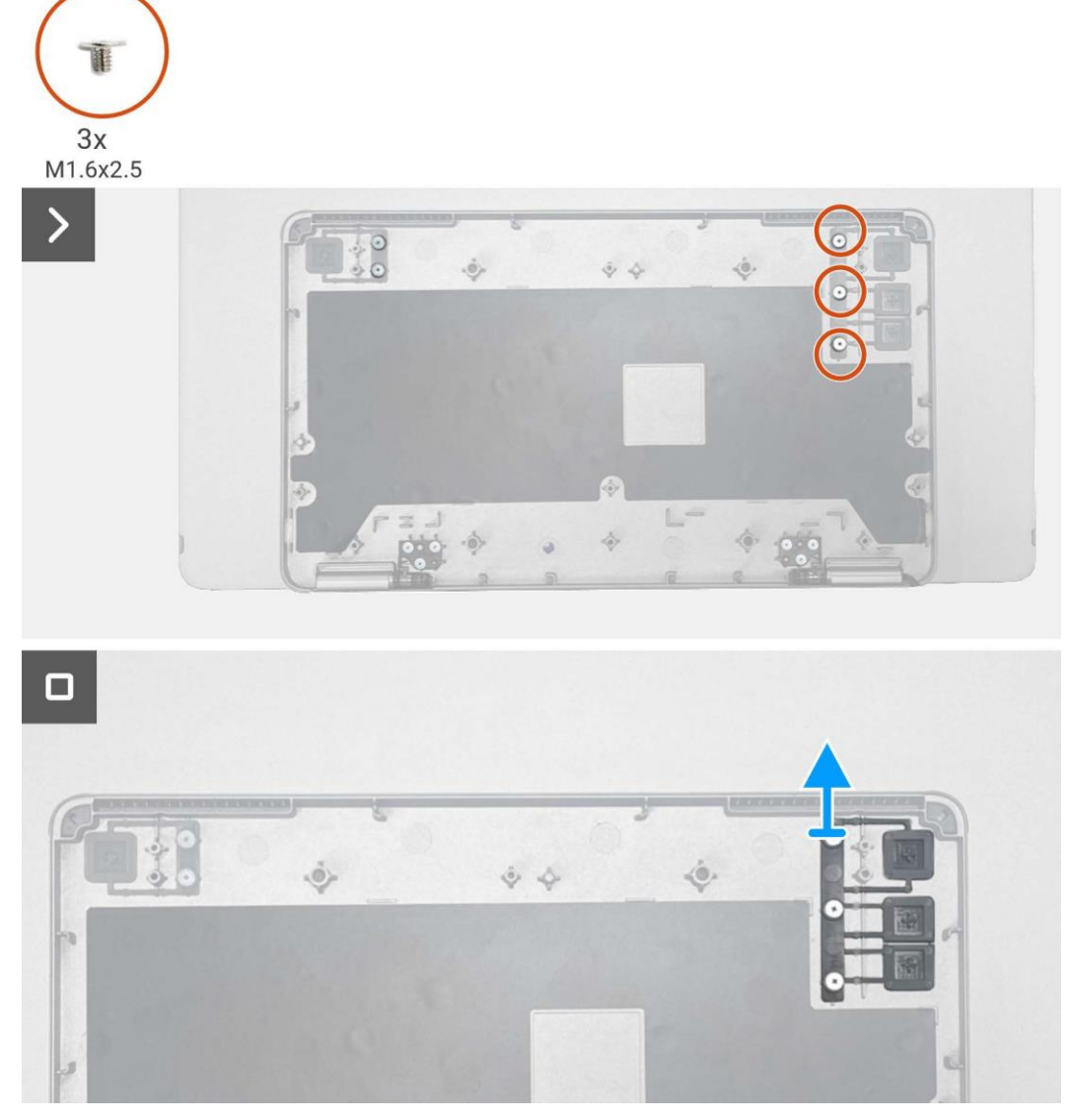

Obrázek 30. Odmontování tlačítka funkcí

#### Instalace tlačítka funkcí

#### Kroky

- 1. Znovu nasaď te tlačítko funkcí na horní kryt základny.
- 2. Vyšroubujte tři šrouby (M1.6 x 2.5), které zajišťují tlačítko funkcí k hornímu krytu základny.

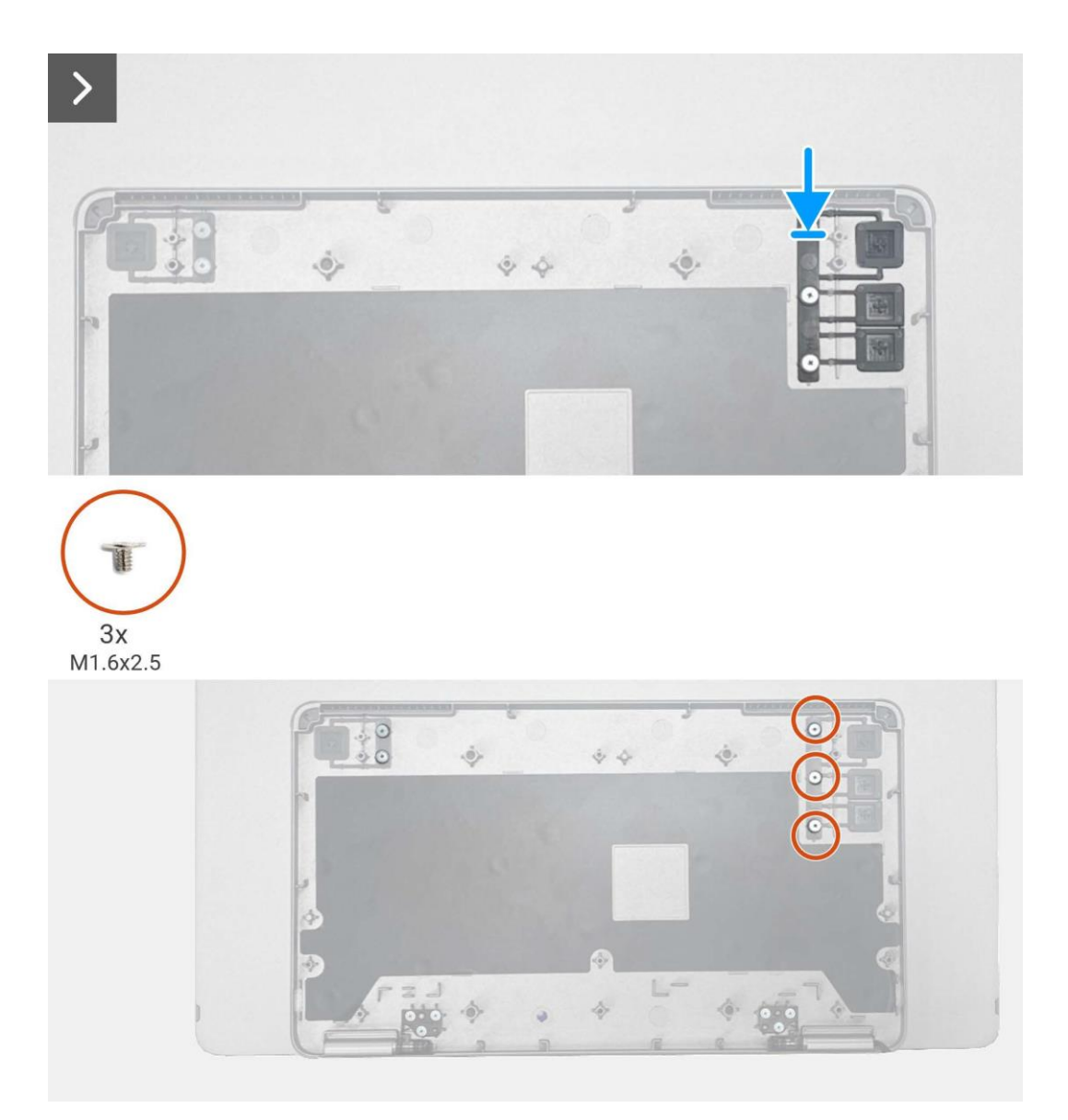

Obrázek 31. Instalace tlačítka funkcí

#### Další kroky

- 1. Instalace tlačítka napájení.
- 2. Nainstalujte závěs.
- 3. Nainstalujte desku snímače automatického otáčení.
- 4. Nainstalujte hlavní desku.
- 5. Nainstalujte dolní kryt základny.
- 6. Nasaďte pouzdro.
- 7. Dodržujte proceduru v Po dokončení práce uvnitř monitoru.

# Odstraňování závad

#### **VÝSTRAHA:** Předtím, než zahájíte procedury v této části, se podívejte na Bezpečnostní pokyny.

### Vlastní zkouška

Váš monitor je vybaven funkcí vlastní zkoušky, která vám umožňuje zkontrolovat, zda váš monitor funguje správně. Pokud jsou váš monitor a počítač správně propojeny, ale obrazovka monitoru zůstává tmavá, tak proveď te vlastní zkoušku monitoru tak, že provedete následující kroky:

- 1. Vypněte počítač.
- 2. Odpojte kabel USB-C síťového adaptéru a kabel USB-C počítače od monitoru.

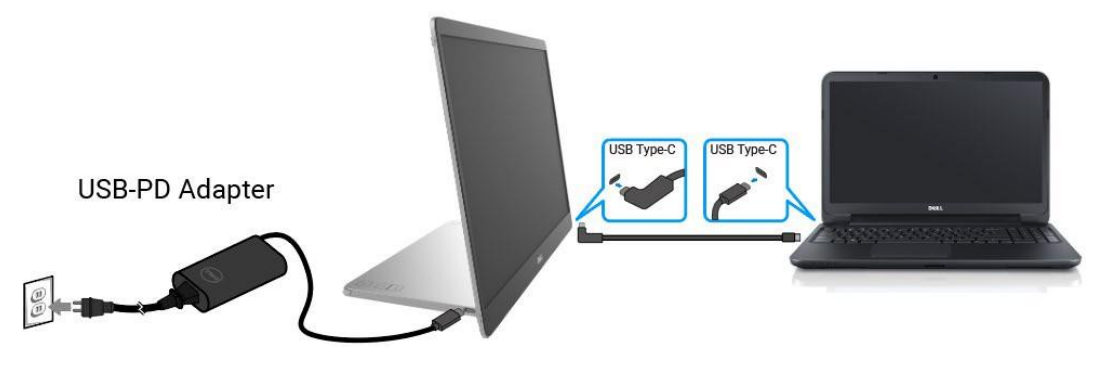

Obrázek 32. Odpojte kabel USB-C síťového adaptéru

- 3. Připojte kabel USB-C síťového adaptéru k monitoru. Takto počítač nemusí být zahrnut ve vlastní zkoušce.
- Pokud monitor funguje správně, tak bude skenovat signál a detekovat, zda tam není signál a zobrazí se následující zpráva.
   Až budete v režimu vlastní zkoušky, tak LED napájení zůstane bílá.

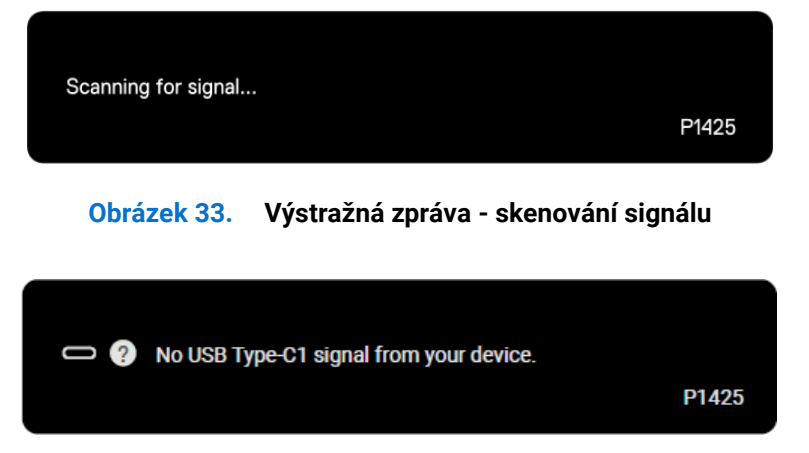

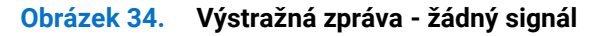

- (i) POZNÁMKA: Nabídka OSD podporuje pouze angličtinu.
- (i) POZNÁMKA: Tato zpráva se také objeví během normálního chodu, když bude kabel USB-C počítače odpojen nebo poškozen.
- 5. Znovu připojte kabel USB-C počítače, zapněte počítač a počkejte, až se počítač nabootuje, aby se proces dokončil.

Pokud monitor zůstane tmavý po provedení kroku 5, tak zkontrolujte váš video ovladač a počítač.

## Vestavěná diagnostika

Váš monitor má vestavěný diagnostický nástroj, který vám pomůže určit, zda je jakákoli abnormalita obrazovky, na kterou jste narazili, problém, spojený s vaším monitorem nebo s vaším počítačem a videokartou. Proveďte vestavěnou diagnostiku:

- 1. Zajistěte, aby byla obrazovka čistá (žádné prachové částečky na povrchu obrazovky).
- 2. Stiskněte a přidržte tlačítko <sup>(6)</sup> na asi 3 sekundy a počkejte na vyskočení diagnostického obrazce.
- 3. K přepínání obrazce použijte tlačítko 🔅

Na začátku diagnostického programu se objeví šedý, zkušební obrazec.

- 4. Pečlivě zkontrolujte obrazovku kvůli abnormalitám.
- 5. Stiskněte tlačítko 🔅 , abyste změnili zkušební obrazec.
- 6. Opakujte kroky 4 a 5, abyste zkontrolovali displej červené, zelené, modré, červené, bílé a textové obrazovky.
- 7. Až budete na zkušební obrazovce bílé barvy, tak zkontrolujte stejnoměrnost bílé barvy a zda se bílá barva jeví nazelenalá/načervenalá atd.
- 8. Stiskněte tlačítko 🔅 , abyste ukončili diagnostický program.

## Běžné problémy

Následující tabulka obsahuje obecné informace o běžných problémech monitoru, na které můžete narazit a jejich možná řešení:

| Běžné příznaky                                                                 | Možná řešení                                                                                                    |  |
|--------------------------------------------------------------------------------|----------------------------------------------------------------------------------------------------|--|
| Není video/LED napájení nesvíti                                                | <ul> <li>Zajistěte, aby byl video kabel, který propojuje monitor a počítač, správně propojený a zabezpečený.</li> <li>Ověřte, zda elektrická zásuvka funguje správně pomocí nějakého jiného elektrického zařízení.</li> <li>Ověřte, zda zařízení vyžaduje více než 65 W elektrického nabíjení.</li> <li>Zajistěte, aby bylo stisknuté tlačítko napájení.</li> <li>Zajistěte, aby kabel USB-C nebyl poškozený.</li> </ul> |  |
| Není video/LED napájení svíti                                                  | <ul> <li>Pomocí ovladačů OSD zvyšte jas a kontrast.</li> <li>Proveďte kontrolu funkce vlastní zkoušky monitoru.</li> <li>Zkontrolujte, zda u konektoru video kabelu nejsou ohnuté nebo zlomené kolíky.</li> <li>Ověřte, že rozhraní USB-C zařízení dokáže podporovat střídavý režim DP.</li> <li>Windows nastavte na režim promítání.</li> </ul>                                                                         |  |
| Spatné zaměřování                                                              | <ul><li>Odstraňte prodlužovací video kabely.</li><li>Změňte rozlišení videa na správný poměr stran.</li></ul>                                                                                                    |  |
| Pomíchané pixely                                                               | <ul> <li>Zapněte a vypněte napájení.</li> <li>Pixel, který trvale nesvítí, je přirozený defekt, ke kterému může dojít v technologii LCD.</li> <li>Ohledně dalších informací o kvalitě monitorů Dell a o předpisech o pixelech se podívejte na stranu podpory Dell na:<br/>www.dell.com/pixelguidelines.</li> </ul>                                                                                                    |  |
| Pixely jsou uváznuté                                                           | <ul> <li>Zapněte a vypněte napájení.</li> <li>Pixel, který trvale nesvítí, je přirozený defekt, ke kterému může dojít v technologii LCD.</li> <li>Ohledně dalších informací o kvalitě monitorů Dell a o předpisech o pixelech se podívejte na stranu podpory Dell na:<br/>www.dell.com/pixelguidelines.</li> </ul>                                                                                                    |  |
| Problémy s jasem                                                               | Pomocí ovladačů OSD seřiďte jas.                                                                                                    |  |
| Problémy se synchronizací                                                      | <ul> <li>Proveďte kontrolu funkce vlastní zkoušky a určete, zda se pomíchaná obrazovka objevuje v režimu vlastní zkoušky.</li> <li>Zkontrolujte, zda u konektoru video kabelu nejsou ohnuté nebo zlomené kolíky.</li> <li>Znovu spusťte počítač v bezpečném režimu.</li> </ul>                                                                                                    |  |
| Problémy týkající se bezpečnosti                                               | <ul><li>Neprovádějte žádné kroky odstraňování závad.</li><li>Okamžitě kontaktujte Dell.</li></ul>                                                                                                    |  |
| Nepravidelné problémy                                                          | <ul> <li>Zajistěte, aby byl video kabel, který propojuje monitor a počítač, správně propojený a zabezpečený.</li> <li>Proveďte kontrolu funkce vlastní zkoušky monitoru, abyste zjistili, zda se nepravidelný problém objevuje v režimu vlastní zkoušky.</li> </ul>                                                                                                    |  |
| Chybí barva                                                                    | <ul> <li>Proveďte kontrolu funkce vlastní zkoušky monitoru.</li> <li>Zajistěte, aby byl video kabel, který propojuje monitor a počítač, správně propojený a zabezpečený.</li> <li>Zkontroluite, zda u konektoru video kabelu nejsou obnuté nebo zlomené kolíky.</li> </ul>                                                                                                    |  |
| Přerušované nabíjení při použití<br>připojení USB-C k počítači, laptopu<br>atd | Zkontrolujte, zda je maximální spotřeba zařízení vyšší než 65 W.<br>Ujistěte se, že používáte pouze adaptér, schválený společností Dell nebo adaptér, který<br>byl dodán s výrobkem.<br>Ujistěte se, že používáte pouze kabel USB-C, který byl dodán s monitorem.<br>Zajistěte, aby kabel USB-C nebyl poškozený.                                                                                                    |  |

#### Tabulka 4. Běžné problémy a řešení.

## Kontaktování společnosti Dell

Ohledně kontaktování společnosti Dell kvůli prodeji, technické podpoře nebo problémům se zákaznickými službami, se podívejte na www.dell.com/contactdell.

- (i) POZNÁMKA: Dostupnost se liší podle země a výrobku a některé služby nemusejí být dostupné ve vaší zemi.
- (i) **POZNÁMKA:** Pokud nemáte aktivní internetové připojení, tak kontaktní informace můžete najít na vaší faktuře za nákup zboží, balicím listu nebo katalogu výrobků Dell.